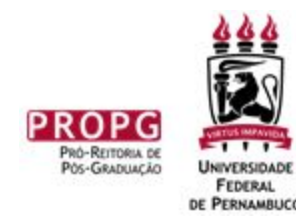

# Tutorial

### Como Fazer um Projeto de Curso de Pós-Graduação *Lato Sensu* (Especialização)

Pró-Reitoria de Pós-Graduação Diretoria de Pós-Graduação *Lato Sensu* Coordenação Geral dos Cursos de Especialização Bem-vindo!

- Este tutorial contém um passo-a-passo para a elaboração de um Projeto de Curso
- Caso tenha uma dúvida (seja pequena, seja grande), por favor, entre em contato:

# Concepção, Convites e Formulário

# Título, Coordenação e Vice

- Como se chamará o curso?
  - o Tipicamente: I Curso de Pós-Graduação Lato Sensu (Especialização) de/em [...]
  - Ou, para 3 edições, I-II-III Curso de Pós-Graduação Lato Sensu
     (Especialização) de/em [...]
- Quem serão o coordenador e o vice-coordenador? (Mestre ou Doutor)

Dúvida? <a href="mailto:especializacao.propg@ufpe.br">especializacao.propg@ufpe.br</a> <a href="mailto:especializacao.propg@ufpe.br">e dpgl.propg@ufpe.br</a>

# Órgão Proponente

- Qual será o órgão proponente?
  - o O Projeto de Curso deve ser aprovado
    - No colegiado do órgão proponente
       Por exemplo, Pleno do Departamento
    - E Conselho de Centro
  - o 5% do arrecadado vai para o órgão proponente e 4%, para o centro

# Projeto de Curso

- Baixar a planilha de Projeto de Curso que está na página da Especialização
  - https://drive.google.com/file/d/1Gae
     BZweGWuZOcma9ea\_v5euZcsHiU
     Bp7/view?usp=sharing

# Projeto de Curso

- Preencher as abas
  - o Identificação
  - o Organização Didático-Pedagógica
  - o Equipe EaD (se houver)

Identificação 🦯 Organização Didático-Pedagógica

Dúvida? <u>especializacao.propg@ufpe.br</u> e <u>dpgl.propg@ufpe.br</u>

Equipe EaD

# Disciplinas

- Ementa e bibliografia
- Carga horária múltiplo de 15 horas (15 horas, 30 horas, 45 horas, 60 horas, etc)
- TCC opcional
  - o Se houver, não tem carga horária
  - Disciplina como Metodologia Científica não pode ser usada como tempo para desenvolver TCC

### Curso

- Carga horária total do curso o Mínimo: 360 horas
- Tempo
  - o O curso deve durar de 6 meses a 2 anos
    - Já incluindo o tempo para as disciplinas, elaboração e defesa de TCC

### Docentes

- Docentes UFPE (no mínimo 50% da carga horária total)
- Externos à UFPE (no máximo 50% da carga horária total)
- Mínimo de 30% dos docentes com mestrado ou doutorado
- Convidar um docente para atuar como fiscal
  - o Tal docente não pode ser participante do curso

# Projeto de curso

- Preencher as abas
  - o Docentes UFPE
  - o Docentes Externos
  - o Estrutura curricular
  - o Calendário

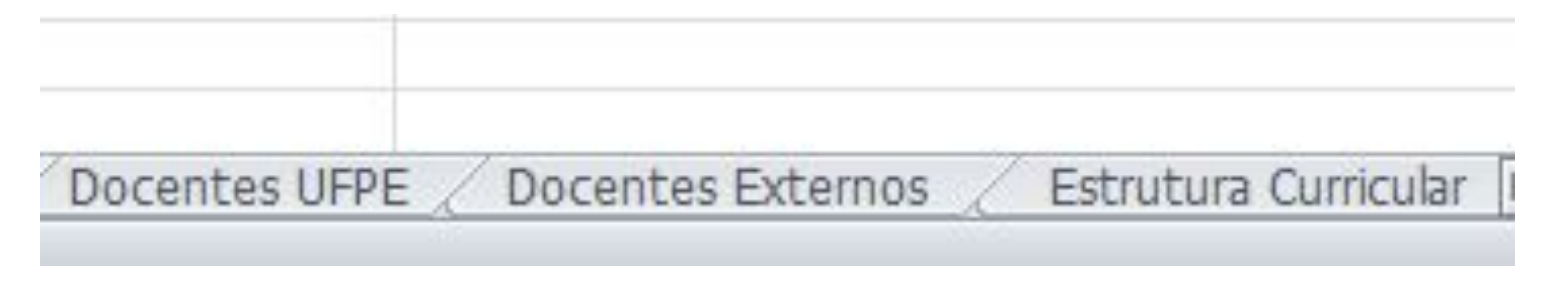

# Documentação

### Atas

- Cópia de extrato de ata do colegiado do órgão proponente (por exemplo, extrato de ata do Pleno do Departamento) aprovando o projeto
- E cópia do extrato de ata do Conselho de Centro aprovando o projeto

### Docentes Externos à UFPE

- Obter diploma dos docentes externos à UFPE
  - Escaneamento do original ou da cópia autenticada com o maior grau

# Por Que Há Docentes Externos?

- Justificativa para Docentes Externos
  - Que formação e/ou experiência profissional os docentes externos possuem que não puderam ser obtidos na própria UFPE (seja por inexistência seja por falta de disponibilidade)?
  - Caso a carga horária dos externos tenha ultrapassado 50% da carga horária total do curso, justificar por que a identidade UFPE continua preservada no curso.

# Chefias

- Anotar o nome completo da chefia imediata de cada docente e técnico UFPE, inclusive coordenador
  - o Para uso posterior no SIPAC

# Equipe Externa à UFPE

- Existem 2 restrições diferentes (cuidado para não confundir)
- No máximo 50% da carga horária total pode ser dada por docentes externos à UFPE, desde que justificada; esta restrição preserva a identidade UFPE do curso; caso os 50% sejam excedidos, justificar por que a identidade continua preservada (assinado pela diretoria);
- Justificar caso tenhamos somente de <sup>1</sup>/<sub>3</sub> a <sup>2</sup>/<sub>3</sub> da quantidade das pessoas do projeto (secretário, docentes, etc) vinculados à UFPE; Esta restrição está associada às regulamentações da FADE.

# Orçamento

- Proposta Orçamentária Global do Curso (constando o Detalhamento das Despesas Administrativas da Fundação de Apoio)
- https://www.ufpe.br/proplan/convenios
  - Modelos -> MODELO Proposta
     Orçamentária Cursos de Especialização
  - Manuais -> MANUAL Nº 6 Proposta
     Orçamentária de Curso de Pós-Graduação
     Lato Sensu
     Dúvida? especialização.propg@ufpe.br e dpgl.propg@ufpe.br

# Cotações

- 3 cotações de preços para cada item do orçamento detalhado ou justificativa
- Sugestão: fazer 3 cotações no nível de fornecedor ao invés de produto
  - Por exemplo, ao invés de 3 cotações de suco, biscoito, etc, fazer 3 cotações com empresas de *coffee-break*

# Outros Serviços

- Justificativas para os casos de: previsão de serviços gerais; previsão de Supervisão Administrativa; indicação nominal de Secretário/Apoio Administrativo contratados CLT; previsão de despesas com lanches; e demais exceções
- MANUAL Nº 6 Proposta Orçamentária de Curso de Pós-Graduação Lato Sensu https://www.ufpe.br/proplan/convenios

### Descontos

Para os casos de descontos nas mensalidades: documento da Coordenação do curso referente à apresentação dos critérios objetivos estabelecidos para a concessão do desconto e informando em qual critério cada aluno listado beneficiado se enquadra, aprovados pelo Departamento e pelo Centro ao qual o projeto está vinculado.

### SIPAC

# Login

- Os passos seguintes assumem que o Coordenador está logado no SIPAC
- Caso não seja o coordenador quem está logado, onde aparece "Minha Assinatura", adicionar a assinatura do coordenador

### Protocolo

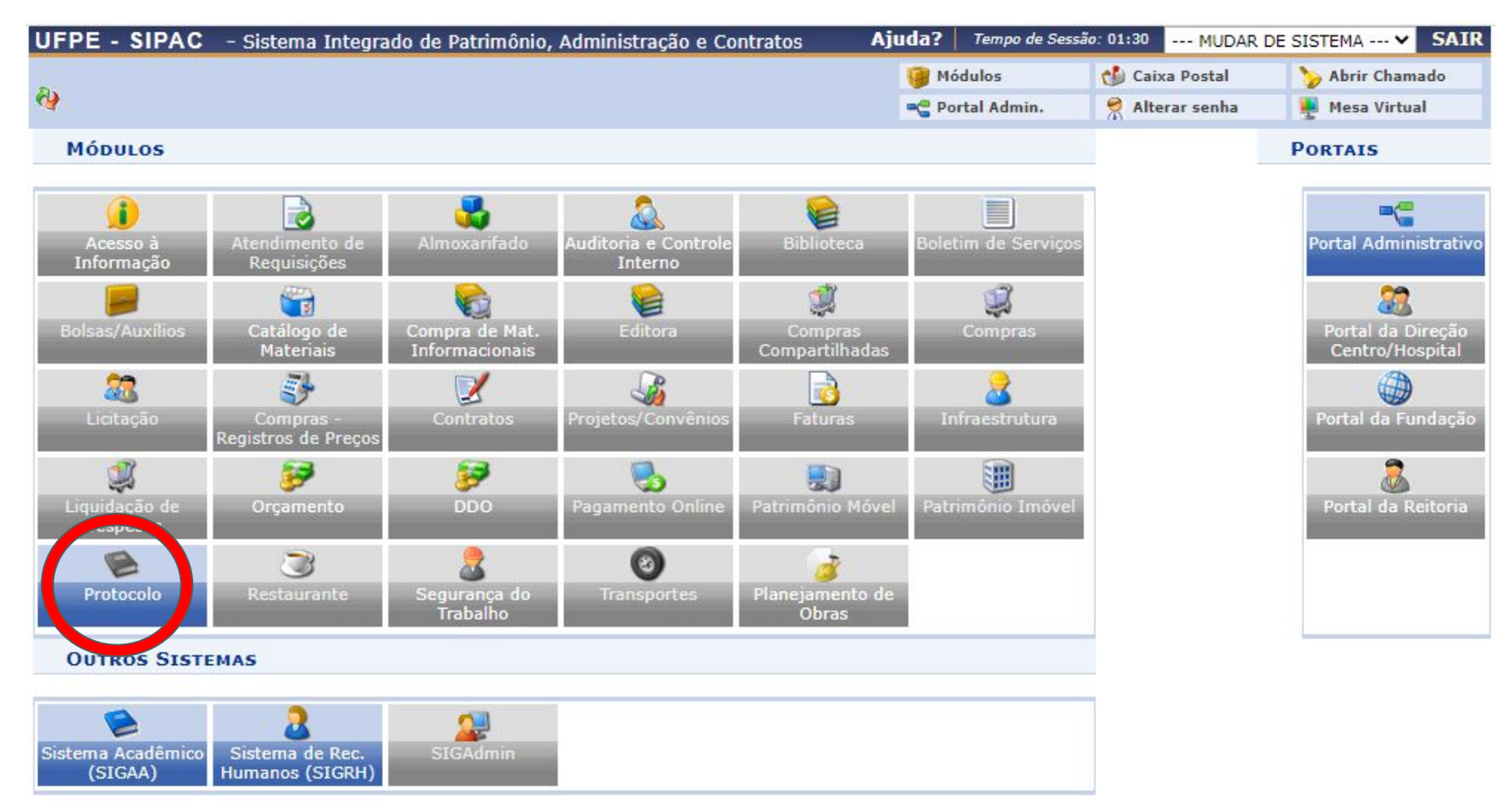

### Menus

| UFPE - SIPAC      | - Sistema Integrado de Patrimônio, Administração e Contratos                                 | Ajuda?                                     | Tempo de Ses                    | são: 01:29                 | MUDAR [              | DE SISTEMA ¥                 | SAIR      |
|-------------------|----------------------------------------------------------------------------------------------|--------------------------------------------|---------------------------------|----------------------------|----------------------|------------------------------|-----------|
| <i>8</i> <b>9</b> |                                                                                              | 🎯 Mó<br>🔫 Poi                              | dulos<br>tal Admin.             | Caixa                      | a Postal<br>ar senha | 🍗 Abrir Cham 🦉 🎍 Mesa Virtua | ado<br>al |
| MÓDULO DE SIS     | T. DE PROTOCOLOS                                                                             |                                            |                                 |                            |                      |                              |           |
|                   | Mesa Virtual<br>Trabalhe com seus processos e documentos<br>organizados em gavetas e pastas. | <b>fenu</b><br>Ienu de prot<br>unciona dad | cocolo com ac<br>les disponívei | cesso a list<br>is no módu | a de<br>Ilo.         |                              |           |

SIPAC | Núcleo de Tecnologia da Informação (NTI-UFPE) - (81) 2126-7777 | Copyright © 2005-2020 - UFRN - sipac02.ufpe.br.sipac02 - v4.38.13.84 19/10/2020 14:19

Dúvida? especializacao.propg@ufpe.br e dpgl.propg@ufpe.br

### Cadastrar Processo

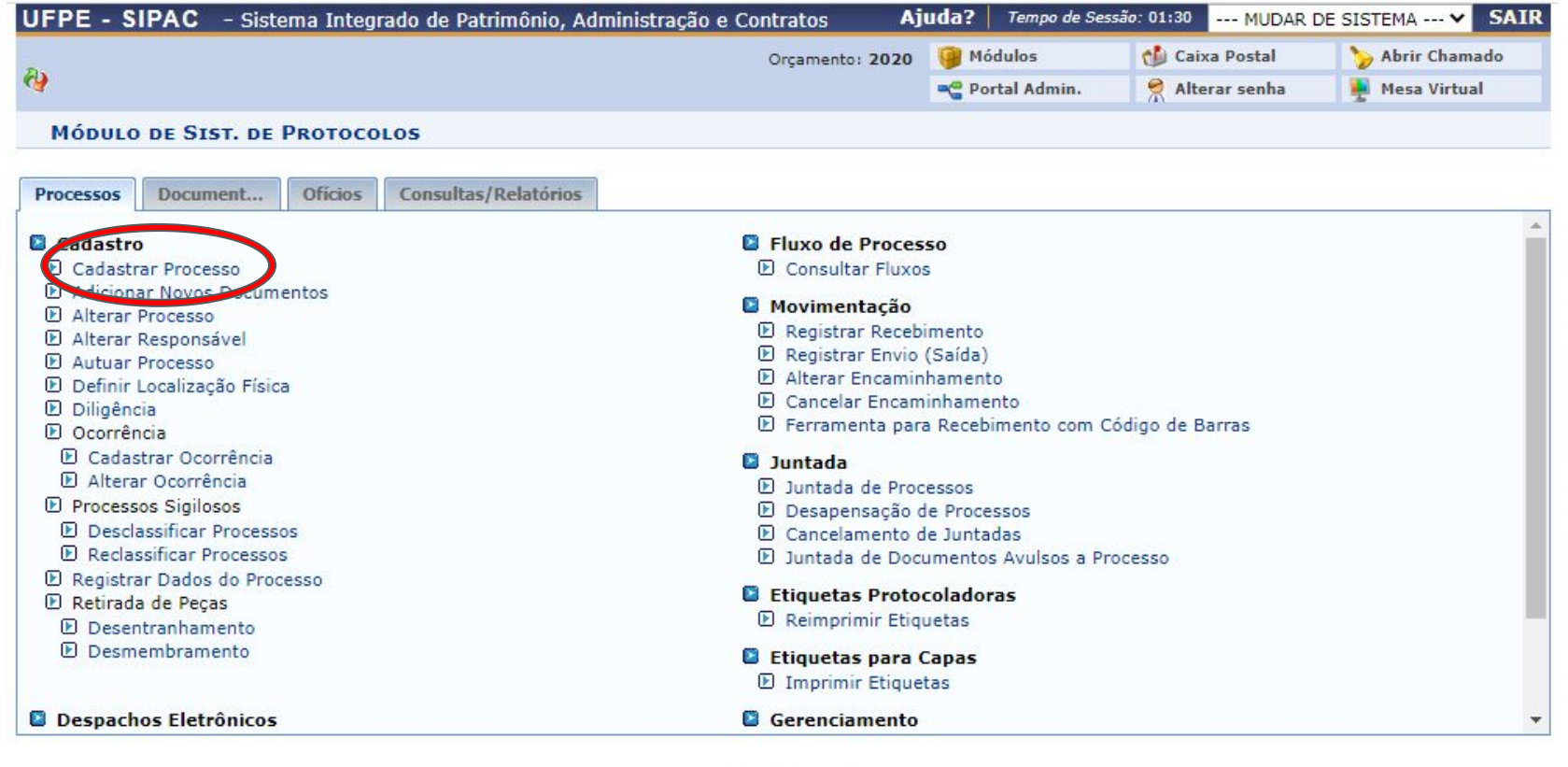

Sist. de Protocolos

SIPAC | Núcleo de Tecnologia da Informação (NTI-UFPE) - (81) 2126-7777 | Copyright © 2005-2020 - UFRN - sipac02.ufpe.br.sipac02 - v4.38.13.84 19/10/2020 14:23

### Dados Gerais do Processo

| <u>.</u>                | Dados Gerais do Processo                                                                                                    |   |
|-------------------------|----------------------------------------------------------------------------------------------------|---|
| Origem do Processo: 🕯   | Processo Interno O Processo Externo                                                                                                    |   |
| Tipo do Processo: 🕯     | PROJETO CURSO APERFEICOAMENTO E/OU ESPECIALIZACAO (CRIACAO)                                                                                                 | ] |
| Classificação: 🔹        | 141.1 - PROJETO PEDAGOGICO DOS CURSOS DE POS-GRADUACAO LATO SENSU                                                                                           | 8 |
| Processo eletrônico: 🕯  | * 🖲 Sim 🔿 Não <b>?</b>                                                                                                    |   |
|                         | Todo o conteúdo deste processo (inclusive os documentos) deve estar cadastrado no sistema e suas<br>tramitações serão feitas em meio eletrônico pelo SIPAC. |   |
|                         | Projeto do I Curso de Pós-Graduação Lato Sensu (Especialização) de/em []                                                                                    |   |
| Assunto Detalhado:      |                                                                                                    |   |
|                         | (900 caracteres/75 digitados)                                                                                                    |   |
| Natureza do Processo: 🕯 | OSTENSIVO V                                                                                                    |   |
|                         | <b>Ostensivo:</b> processo cujo teor deve ser do conhecimento do público em geral e ficará disponível para consulta na área pública do sistema.             |   |
| Observação:             |                                                                                                    |   |
|                         | (4000 caracteres/0 digitados)                                                                                                    |   |
|                         | Cancelar Continuar >>                                                                                                    |   |
|                         | * Campos de preenchimento obrigatório                                                                                                    |   |
|                         | Sist, de Protocolos                                                                                                    |   |

SIPAC | Núcleo de Tecnologia da Informação (NTI-UFPE) - (81) 2126-7777 | Copyright © 2005-2020 - UFRN - sipac02.ufpe.br.sipac02 - v4.38.13.84 19/10/2020 14:25

Dúvida? especializacao.propg@ufpe.br e dpgl.propg@ufpe.br

# Ofício de Encaminhamento

| latureza do Documento: * OSTENSIVO  Todos os documentos ostensivos do processo ficarão disponíveis para consulta na área pública do sist Ofício de encaminhamento de projeto do I Curso de Pós-Graduação Lato Sensu (Especialização) de/em |     |
|----------------------------------------------------------------------------------------------------|-----|
| Todos os documentos ostensivos do processo ficarão disponíveis para consulta na área pública do sist<br>Ofício de encaminhamento de projeto do I Curso de Pós-Graduação Lato Sensu (Especialização)<br>de/em                               |     |
| Ofício de encaminhamento de projeto do I Curso de Pós-Graduação Lato Sensu (Especialização)<br>de/em                                                                                                    | ma. |
| Assunto Detalhado:                                                                                                    |     |
| (1000 caracteres/101 digitados)                                                                                                    |     |
| Observações:                                                                                                    |     |

### Adicionar Documento

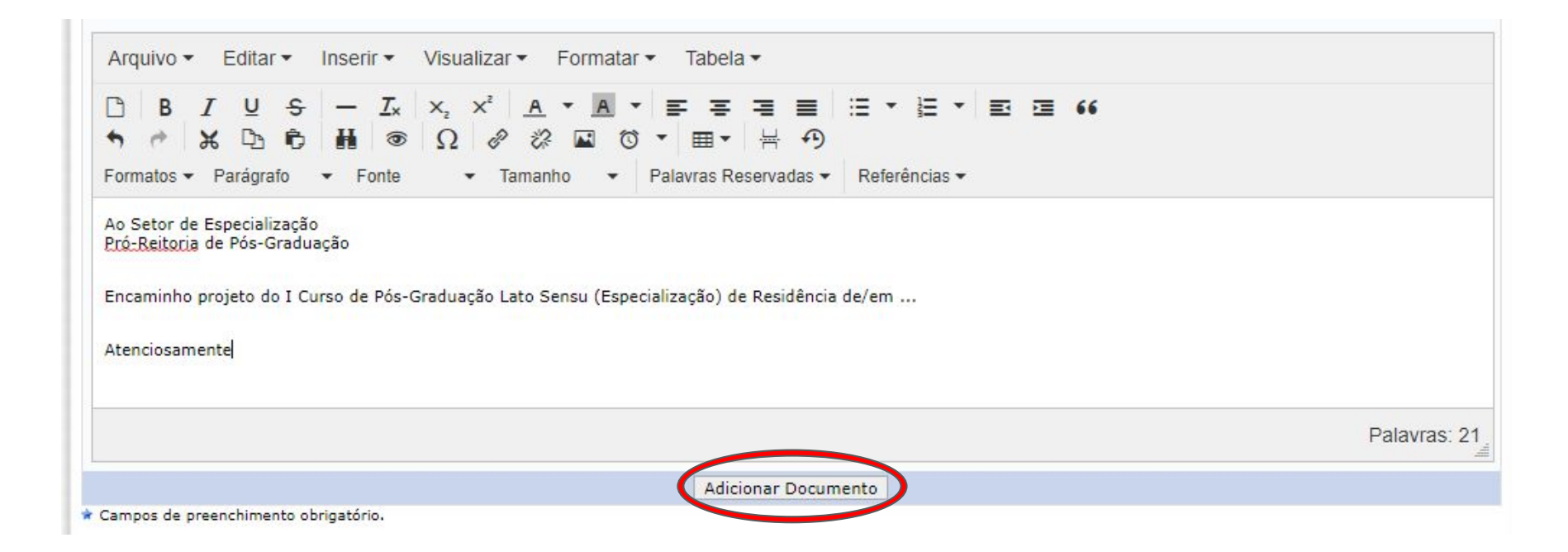

### Assinatura do Coordenador

|                                                                | Adicionar                                                 | Documento                                                       |                        |                     |               |
|----------------------------------------------------------------|-----------------------------------------------------------|-----------------------------------------------------------------|------------------------|---------------------|---------------|
| * Campos de preenchimento obrigatório.                         |                                                           |                                                                 |                        |                     |               |
| Abaixo encontram-se os documentos que dever                    | rão ter seus assinantes indi<br>,: Visualizar Informações | ados antes que sejam incluídos ac<br>Gerais 👩: Excluir Document | o 😂: Remover Assinanti | e                   |               |
|                                                                | DOCUMENTOS PENDE                                          | NTES DE ASSINANTES                                              |                        |                     |               |
| Tipo de Documento                                              | Data de Documento                                         | Origem                                                          | Natureza               |                     |               |
| OFICIO DE ENCAMINHAMENTO ASSINADO PELO<br>COORDENADOR DO CURSO | 19/10/2020                                                | DEPARTAMENTO                                                    | OSTENSIVO              |                     |               |
| ASSINANTES DO DOCUMENTO *                                      |                                                           |                                                                 |                        | Adicionar Assinante |               |
| # Assinante                                                    |                                                           | Unidade                                                         |                        | Adiois              | · 40          |
|                                                                | Nenhum Assin                                              | ante Adicionado                                                 |                        | Minha Assir         | atura         |
|                                                                | Inserir Documen                                           | to(s) no Processo                                               |                        | Convidor da         | Unidade       |
|                                                                |                                                           |                                                                 |                        | Servidor de         | Outra Unidade |
| Após inserir todos os documentos desejados, p                  | rossiga o cadastro do proce                               | sso selecionando a opção <b>"Contin</b>                         | uar >>"                | Grupo de As         | ssinantes     |
| 📄 : Visualizar Doc                                             | umento 🔍: Visualizar                                      | Informações Gerais 🛛 😈 : Exclu                                  | uir Documento          |                     |               |
|                                                                | Documentos Inse                                           | LIDOS NO PROCESSO                                               |                        |                     |               |
| Ordem Tipo de Documento                                        |                                                           | Data de Documento Ori                                           | gem                    | Natureza            |               |
|                                                                | Nenhum Docu                                               | mento Inserido                                                  |                        |                     |               |
|                                                                | << Voltar Cance                                           | lar Continuar >>                                                |                        |                     |               |
|                                                                | Cat day                                                   | and and and and and and and and and and                         |                        |                     |               |
|                                                                | Sist. de F                                                | rotocolos                                                       |                        |                     |               |

# Assinatura do Coordenador

| : Visualizar Documento                                         | 🥄: Visualizar Inform       | ações Gerais 🛛 🞯 : Excluir I   | Documento 🤤: Remov   | er Assinante | 2       |          |       |
|----------------------------------------------------------------|----------------------------|--------------------------------|----------------------|--------------|---------|----------|-------|
|                                                                | DOCUMENTOS P               | ENDENTES DE ASSINANT           | ES                   |              |         |          |       |
| Tipo de Documento                                              | Data de Docum              | ento Origem                    |                      | Natureza     |         |          |       |
| OFICIO DE ENCAMINHAMENTO ASSINADO PELO<br>COORDENADOR DO CURSO | 19/10/2020                 | DEPARTAMENTO                   |                      | OSTENSIVO    |         | Q        | 0     |
| ASSINANTES DO DOCUMENTO *                                      |                            |                                |                      |              | Adicion | ar Assir | nante |
| # Assinante                                                    |                            |                                | Inidade              |              |         |          |       |
| 1 [O(A) COORDENADOR(A)]                                        |                            | Assinar                        |                      |              |         |          | 0     |
|                                                                | Inserir Do                 | cumento(s) no Processo         |                      |              |         |          |       |
| Após inserir todos os documentos desejado                      | os, prossiga o cadastro do | o processo selecionando a opçâ | io "Continuar >>"    |              |         |          |       |
| : Visualizar                                                   | Documento 🔍: Visu          | alizar Informações Gerais      | i: Excluir Documento |              |         |          |       |
|                                                                | DOCUMENTOS                 | INSERIDOS NO PROCESSO          |                      |              |         |          |       |
| Ordem Tipo de Documento                                        |                            | Data de Doce                   | umento Origem        |              | Natu    | ireza    |       |
|                                                                | Nenhun                     | n Documento Inserido           |                      |              |         |          |       |
|                                                                | << Voltar                  | Cancelar Continuar >>          |                      |              |         |          |       |

#### Dúvida? <a href="mailto:especializacao.propg@ufpe.br">especializacao.propg@ufpe.br</a> <a href="mailto:especializacao.propg@ufpe.br">e dpgl.propg@ufpe.br</a>

# Assinatura do Coordenador

| Assinatura de Documento                                         |   |
|-----------------------------------------------------------------|---|
| Assinar Documento                                               |   |
| Função: \star PROFESSOR DO MAGISTERIO SUPERIOR (CARGO)          | ~ |
| Tipo de Assinatura: \star 🧿 Usuário/Senha 🔿 Certificado Digital |   |
| Senha: 🛊 🚥                                                      |   |
| Confirmar Cancelar                                              |   |
| <ul> <li>Campos de preenchimento obrigatório.</li> </ul>        |   |

### Inserir no Processo

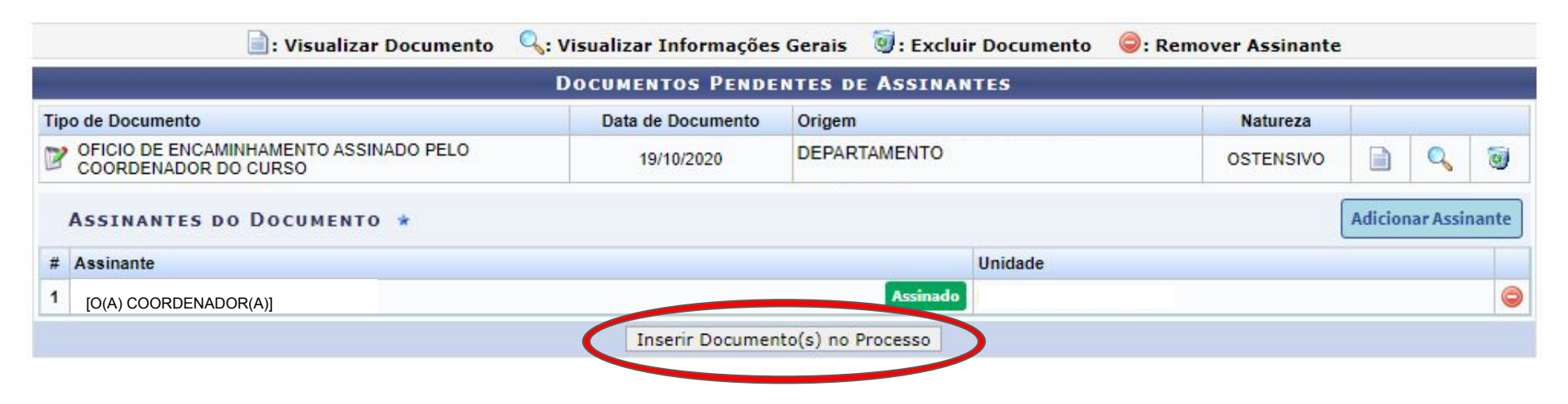

### Ir ao Topo da Página

 Estando o documento adicionado ao processo, vamos subir na tela do SIPAC para adicionar novo documento.

|     |       | : Visualizar Documento                                         | 👆: Visualizar Infor | mações Gerais 🕘 : Excluir | Documento |      |   |
|-----|-------|----------------------------------------------------------------|---------------------|---------------------------|-----------|------|---|
|     |       | Docu                                                           | AENTOS INSERIDOS    | NO PROCESSO               |           | <br> |   |
|     | Orden | Tipo de Documento                                              | Data de Documento   | Origem                    | Natureza  |      |   |
| I I |       | OFICIO DE ENCAMINHAMENTO ASSINADO PELO<br>COORDENADOR DO CURSO | 19/10/2020          | DEPARTAMENTO              | OSTENSIVO | 0    | 0 |
|     |       | <<                                                             | Voltar Cancelar     | Continuar >>              |           |      |   |
|     |       |                                                                | Sist. de Protoc     | olos                      |           |      |   |

### Extrato de Ata

|                        | INFORMAR DOCUMENTO                                                                                         |
|------------------------|----------------------------------------------------------------------------------------------------|
| Tipo do Documento:     | EXTRATO DE ATA                                                                                             |
| Natureza do Documento: | ★ OSTENSIVO                                                                                                |
|                        | 🚯 Todos os documentos ostensivos do processo ficarão disponíveis para consulta na área pública do sistema. |
|                        | Ata do colegiado do órgão proponente e de seu colegiado maior, se houver                                   |
| Assunto Detalhado:     |                                                                                                    |
|                        |                                                                                                    |
|                        | (1000 caracteres/72 digitados)                                                                             |
| Observações:           |                                                                                                    |
|                        | (700 caracteres/0 digitados)                                                                               |
| Forma do Documento:    | * 🖲 Escrever Documento 🌔 Anexar Documento Digital                                                          |

### Anexar Extrato de Ata

| Data do Documento:            | 19/10/2020                                                                                                    |   |
|-------------------------------|----------------------------------------------------------------------------------------------------|---|
| Identificador:                | 1 ?                                                                                                    |   |
| Ano:                          | 2020                                                                                                    |   |
| Unidade de Origem:            | [DEPARTAMENTO]                                                                                                    |   |
|                               | <ul> <li>UNIVERSIDADE FEDERAL DE PERNAMBUCO - UFPE (11.00)</li> <li>BIBLIOTECA CENTRAL - BC (11.24)</li> <li>CAMPUS DO AGRESTE - CAA (12.33)</li> <li>CENTRO ACADEMICO DE VITORIA - DIRETORIA - CAV (12.34)</li> <li>CENTRO DE CIENCIAS MEDICAS (11.00.05)</li> <li>COLEGIO DE APLICACAO (11.99)</li> <li>DIRETORIA DO CENTRO CIENCIAS SOCIAIS APLICADAS - CCSA (11.34)</li> <li>DIRETORIA DO CENTRO DE ARTES E COMUNICACAO - CAC (12.13)</li> <li>DIRETORIA DO CENTRO DE BIOCIENCIAS - CCS (11.84)</li> <li>DIRETORIA DO CENTRO DE CIENCIAS DA SALIDE - CCS (11.96)</li> </ul> | • |
| Data do Recebimento:          | 19/10/2020                                                                                                    |   |
| Responsável pelo recebimento: | [O(A) COORDENADOR(A)]                                                                                                    |   |
| Tipo de Conferência:          |                                                                                                    |   |
| Arquivo Digital:              | Escolher arquivo Nenhum arquivo selecionado (Formatos de Arquivos Permitidos)                                                                                                    |   |
| Número de Folhas: 1           |                                                                                                    |   |
## Selecionar Arquivo

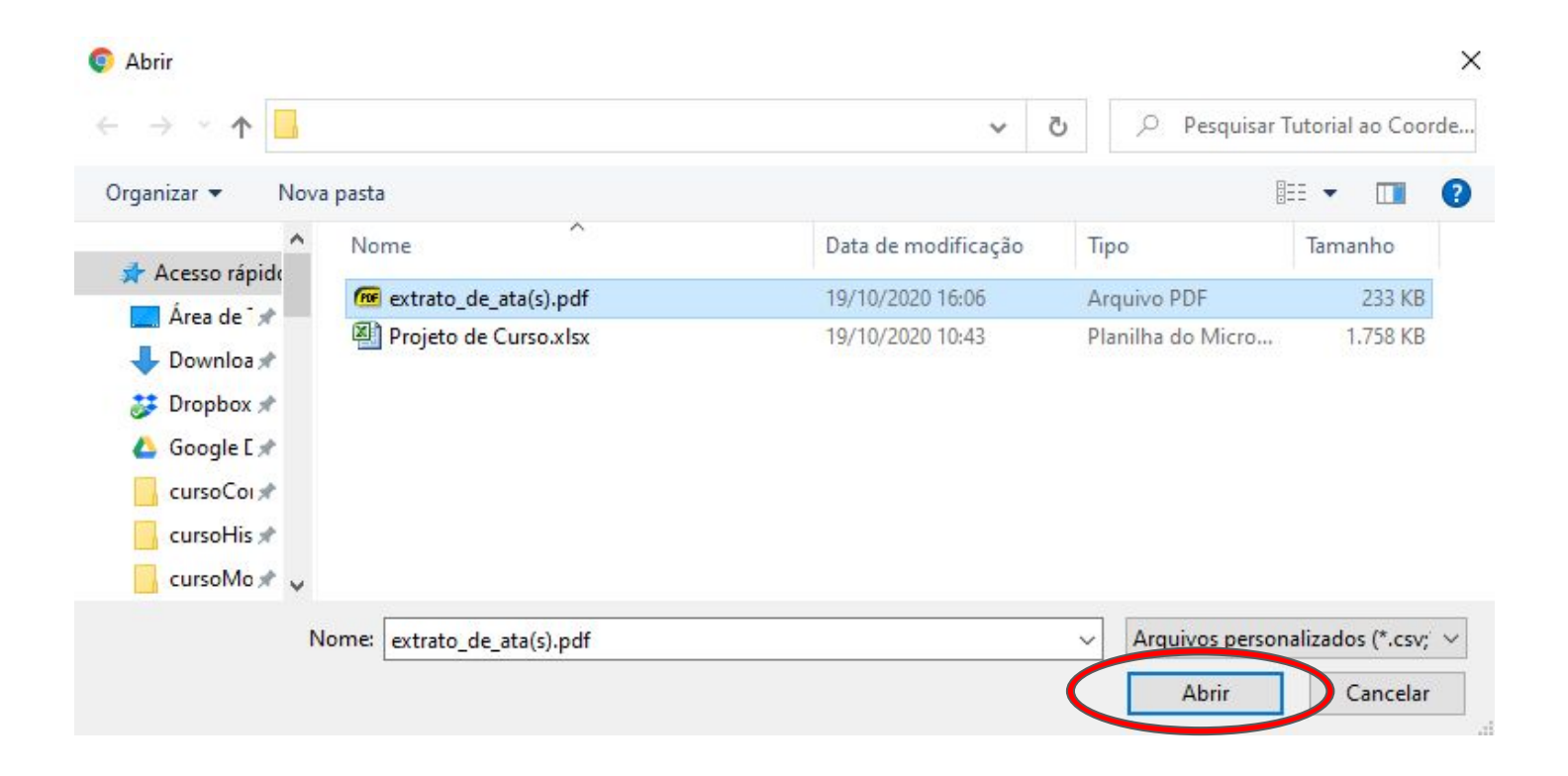

## Adicionar Documento

| Responsável pelo recebimento: | [O(A) COORDENADOR(A)] |                 |   |
|-------------------------------|-----------------------|-----------------|---|
| Tipo de Conferência:          | DOCUMENTO ORIGINAL    | •               | • |
| Arquivo Digital:              | extrato_de_ata(s).pdf | Remover Arquivo |   |
| Número de Folhas:             | * 7                   |                 |   |

|                   |                                  | DOCUMENTOS PENDENTES            | DE ASSINANTES      |           |       | -   |            |                 |
|-------------------|----------------------------------|---------------------------------|--------------------|-----------|-------|-----|------------|-----------------|
| Tipo de Documento | Data de Documento                | Origem                          |                    | Natureza  |       |     |            |                 |
| SEXTRATO DE ATA   | 19/10/2020                       | UNIVERSIDADE FEDERAL DE PERNAMB | UCO - UFPE (11.00) | OSTENSIVO |       | Q   | 0          |                 |
| ASSINANTES DO D   | OCUMENTO *                       |                                 |                    |           | Adici | A   | dicionar / | Assinante       |
| # Assinante       |                                  |                                 | Unidade            |           | 6     | XM  | linha Ass  | inatura         |
|                   |                                  | Nenhum Assinante Ad             | licionado          |           |       | 7 3 | Cividor d  | a omuade        |
|                   | Inserir Documento(s) no Processo |                                 |                    |           |       |     | ervidor d  | e Outra Unidade |
|                   |                                  |                                 |                    |           | 2     | 🔏 G | irupo de / | Assinantes      |

|     |                  |                   | Documentos Pendentes de A            | SSINANTES    |           |         |           |      |
|-----|------------------|-------------------|--------------------------------------|--------------|-----------|---------|-----------|------|
| Tij | po de Documento  | Data de Documento | Origem                               |              | Natureza  |         |           |      |
| 0   | EXTRATO DE ATA   | 19/10/2020        | UNIVERSIDADE FEDERAL DE PERNAMBUCO - | UFPE (11.00) | OSTENSIVO |         | Q         | 0    |
|     | ASSINANTES DO D  | осименто 🛊        |                                      |              |           | Adicior | nar Assir | ante |
| #   | Assinante        |                   |                                      | Unidade      |           |         |           |      |
| 1   | [O(A) COORDENADO | R(A)]             |                                      | Assinar      |           |         |           | 0    |
|     |                  |                   | Inserir Documento(s) no Prod         | cesso        |           |         |           |      |

| Assinatura de Documento                                         |     |
|-----------------------------------------------------------------|-----|
| Assinar Documento                                               |     |
| Função: \star PROFESSOR DO MAGISTERIO SUPERIOR (CARGO           | ) 🗸 |
| Tipo de Assinatura: \star 🧿 Usuário/Senha 🔿 Certificado Digital |     |
| Senha: 🛊                                                        |     |
| Confirmar Cancelar                                              |     |
| <ul> <li>Campos de preenchimento obrigatório.</li> </ul>        |     |

### Inserir no Processo

| 8   |                   |                   | Documentos Pendentes de Assina                | NTES    |           |         |           |      |   |
|-----|-------------------|-------------------|-----------------------------------------------|---------|-----------|---------|-----------|------|---|
| Tip | oo de Documento   | Data de Documento | Origem                                        |         | Natureza  |         |           |      |   |
| 0   | EXTRATO DE ATA    | 19/10/2020        | UNIVERSIDADE FEDERAL DE PERNAMBUCO - UFPE (11 | .00)    | OSTENSIVO |         | Q         | 0    |   |
|     | ASSINANTES DO D   | OCUMENTO *        |                                               |         |           | Adicion | ıar Assin | ante | ] |
| #   | Assinante         |                   |                                               | Unidade |           |         |           |      |   |
| 1   | [O(A) COORDENADOR | (A)]              | Assinado                                      |         |           |         |           | C    | ) |
|     |                   |                   | Inserir Documento(s) no Processo              | )       |           |         |           |      |   |

### Ir ao Topo da Página

 Estando o documento adicionado ao processo, vamos subir na tela do SIPAC para adicionar novo documento.

|   |   |       | Docum                                                          | IENTOS INSERIDOS  | NO PROCESSO  |           |   |   |
|---|---|-------|----------------------------------------------------------------|-------------------|--------------|-----------|---|---|
|   |   | Ordem | Tipo de Documento                                              | Data de Documento | Origem       | Natureza  |   |   |
| Î | ł | 1     | OFICIO DE ENCAMINHAMENTO ASSINADO PELO<br>COORDENADOR DO CURSO | 19/10/2020        | DEPARTAMENTO | OSTENSIVO | Q | 0 |
| î | ł | 2     | 📎 EXTRATO DE ATA                                               | 19/10/2020        | DEPARTAMENTO | OSTENSIVO | Q | 0 |
|   |   |       | <<                                                             | Voltar Cancelar   | Continuar >> |           |   |   |
|   |   |       |                                                                | Sist. de Protoc   | olos         |           |   |   |

# Anexar Projeto de Curso

|                        | INFORMAR DOCUMENTO                                                                                         |   |
|------------------------|----------------------------------------------------------------------------------------------------|---|
| Tipo do Documento: 🕯   | PROJETO DE CURSO                                                                                           | ] |
| Natureza do Documento: | OSTENSIVO V                                                                                                |   |
|                        | 🚹 Todos os documentos ostensivos do processo ficarão disponíveis para consulta na área pública do sistema. |   |
|                        | Projeto do I Curso de Pós-Graduação Lato Sensu (Especialização) de/em []                                   |   |
| Assunto Detalhado:     |                                                                                                    |   |
|                        | (1000 caracteres/75 digitados)                                                                             |   |
| Observações:           |                                                                                                    |   |
|                        | (700 caracteres/0 digitados)                                                                               |   |
| Forma do Documento: 🖈  | Escrever Documento O Anexar Documento Digital                                                              |   |
| ESCREVER DOCUMENTO     |                                                                                                    |   |

#### Dúvida? <a href="mailto:especializacao.propg@ufpe.br">especializacao.propg@ufpe.br</a> <a href="mailto:especializacao.propg@ufpe.br">e</a> <a href="mailto:department.especializacao.propg@ufpe.br">dpgl.propg@ufpe.br</a>

# Adicionar Projeto de Curso

| Data do Documento: * 19/1                                                 | )/2020                                                                                                    |
|---------------------------------------------------------------------------|----------------------------------------------------------------------------------------------------|
| Identificador: 1                                                          | ?                                                                                                    |
| Ano: 2020                                                                 |                                                                                                    |
| Unidade de Origem                                                         | DEPARTAMENTO                                                                                                    |
|                                                                           | COORDENACAO ADMINISTRATIVA - CIN (11.78.09)<br>COORDENACAO DA GRADUACAO EM CIENCIA DA COMPUTACAO - CIN (11<br>COORDENACAO DA GRADUACAO EM ENGENHARIA DA COMPUTACAO - C<br>COORDENACAO DA GRADUACAO EM SISTEMAS DA INFORMACAO - CIN (12<br>COORDENACAO DA POS-GRADUACAO EM CIENCIA DA COMPUTACAO - CIN<br>COORDENACAO DA POS-GRADUACAO EM CIENCIA DA COMPUTACAO - CIN<br>COORDENACAO DE COOPERACAO E INOVACAO - CIN (11.78.14)<br>COORDENACAO DE INFRAESTRUTURA, FINANCAS E COMPRAS - CIN (11.75<br>COORDENACAO DE PESQUISA - CIN (11.78.16)<br>COORDENAÇÃO DO PROGRAMA DE PÓS-GRADUAÇÃO PROFISSIONAL EM<br>COORDENACAO GERAL DE ENSINO - CIN (11.78.17) |
|                                                                           |                                                                                                    |
| Data do Recebimento: 🛊 19/1                                               |                                                                                                    |
| Responsável pelo recebimento:                                             | COORDENADOR(A)]                                                                                                    |
| Tipo de Conferência: * DOC<br>Arquivo Digital: Esc<br>Número de Folhas: * | JMENTO ORIGINAL  Iher arquivo Reprintidos de Arquivos Permitidos)                                                                                                    |
| 🔔 Para arquivos digitais será nece                                        | ssário informar pelo menos um Assinante do Documento que realizou a conferência deste.                                                                                                    |
| · · · · · · · · · · · · · · · · · · ·                                     | sano mormar pero menos un Assimante do Docamento que realizou a conterencia dester                                                                                                    |

\* Campos de preenchimento obrigatório.

## Selecionar Arquivo

| → × ↑ 📘                                                                                                    |                       | ~ (                 | 9 Pesquisar       | Tutorial ao Coord |
|----------------------------------------------------------------------------------------------------|-----------------------|---------------------|-------------------|-------------------|
| ganizar 👻 Nova                                                                                                    | pasta                 |                     |                   | = • 🔳             |
| ^                                                                                                    | Nome                  | Data de modificação | Тіро              | Tamanho           |
| Acesso rapido                                                                                                    | Projeto de Curso.xlsx | 19/10/2020 10:43    | Planilha do Micro | 1.758 KB          |
| 🕹 Downloa 🖈                                                                                                    |                       |                     |                   |                   |
| <ul> <li>Downloa *</li> <li>Dropbox *</li> <li>Google E *</li> <li>cursoCoi *</li> <li>cursoHis *</li> <li>cursoMo * *</li> </ul> |                       |                     |                   |                   |

## Número de Páginas

 O SIPAC não consegue descobrir automaticamente quantas páginas um arquivo do Excel possui. Neste caso, digite o número 1 (um) para preencher este campo.

| Data do Recebimento: 🖈        | 19/10/2020                                                                                 |
|-------------------------------|--------------------------------------------------------------------------------------------|
| Responsável pelo recebimento: |                                                                                            |
| Tipo de Conferência: 🖈        | DOCUMENTO ORIGINAL                                                                         |
| Arquivo Digital: 🖈            | Escolher arquivo Projeto de Curso.xlsx (Formatos de Arquivos Permitidos)                   |
| Número de Folhas: 😿           | 1. Digite o número 1.                                                                      |
| 🔔 Para arquivos digitais será | necessário informar pelo menos um Assinante do Documento que realizou a conferência deste. |
|                               | Adicionar Documento 2                                                                      |

| Tipo de Documento  | Data de Documento | Origem                           |            | Natureza        |         |         |       |
|--------------------|-------------------|----------------------------------|------------|-----------------|---------|---------|-------|
| 📎 PROJETO DE CURSO | 19/10/2020        | DEPARTAMENTO                     | 8          | OSTENSIVO       |         | Q       | 0     |
| ASSINANTES DO DOC  | UMENTO *          |                                  |            |                 | Adicion | ar Assi | inant |
| # Assinante        |                   | Unidade                          | Adicional  | Assinante       |         |         |       |
|                    |                   | Nenhum Assinante Adicionado      | Minha As   | sinatura        |         |         |       |
|                    |                   | Inserir Documento(s) no Processo | े Servidor | da Unidade      |         |         |       |
|                    |                   |                                  | 🧟 Servidor | de Outra Unidad | е       |         |       |
| 1410               |                   |                                  | 🔝 Grupo de | Assinantes      |         |         |       |

|                   |                   | Documentos Pendentes de A   | ASSINANTES |           |         |          | -     |
|-------------------|-------------------|-----------------------------|------------|-----------|---------|----------|-------|
| Tipo de Documento | Data de Documento | Origem                      |            | Natureza  |         |          |       |
| PROJETO DE CURSO  | 19/10/2020        | DEPARTAMENTO                |            | OSTENSIVO |         | Q        | 0     |
| ASSINANTES DO DOC | CUMENTO *         |                             |            |           | Adicion | ar Assir | nante |
| # Assinante       |                   |                             | Unidade    |           |         |          |       |
| 1 [O(A) COORDEN   | ADOR(A)]          | (                           | Assinar    |           |         |          | 0     |
|                   |                   | Inserir Documento(s) no Pro | ocesso     |           |         |          |       |

| Assinatura de Documento                                         |   |
|-----------------------------------------------------------------|---|
| Assinar Documento                                               |   |
| Função: \star PROFESSOR DO MAGISTERIO SUPERIOR (CARGO)          | ~ |
| Tipo de Assinatura: \star 🧿 Usuário/Senha 🔿 Certificado Digital |   |
| Senha: 🛊 🕶                                                      |   |
| Confirmar Cancelar                                              |   |
| <ul> <li>Campos de preenchimento obrigatório.</li> </ul>        |   |

# Inserir Projeto de Curso

|                                                                                                    |                   | DOCUMENTOS PENDENTES   | DE ASSINANTES |          | _            | -       |
|----------------------------------------------------------------------------------------------------|-------------------|------------------------|---------------|----------|--------------|---------|
| Tipo de Documento                                                                                                    | Data de Documento | Origem                 |               | Natureza |              |         |
| Ipo de Documento       Data de Documento       Origem       Natureza         PROJETO DE CURSO       19/10/2020       DEPARTAMENTO       OSTENSIVO       Image: Comparison of the comparison of the com |                   |                        |               |          |              |         |
| ASSINANTES DO DOC                                                                                                    | UMENTO *          |                        |               | (        | Adicionar As | sinante |
| # Assinante                                                                                                    |                   |                        | Unidade       |          |              |         |
| 1 [O(A) COORDENAD                                                                                                    | OR(A)]            |                        | Assinado      |          |              | 0       |
|                                                                                                    |                   | Inserir Documento(s) n | o Processo    |          |              |         |

### Ir ao Topo da Página

 Estando o documento adicionado ao processo, vamos subir na tela do SIPAC para adicionar novo documento.

|   | 10 |       | Docus                                                          | IENTOS INSERIDOS  | NO PROCESSO  | W         | 30 |   |   |
|---|----|-------|----------------------------------------------------------------|-------------------|--------------|-----------|----|---|---|
|   |    | Ordem | Tipo de Documento                                              | Data de Documento | Origem       | Natureza  |    |   |   |
| î | ŧ  | 1     | OFICIO DE ENCAMINHAMENTO ASSINADO PELO<br>COORDENADOR DO CURSO | 19/10/2020        | DEPARTAMENTO | OSTENSIVO |    | Q | 0 |
| î | ł  | 2     | 📎 EXTRATO DE ATA                                               | 19/10/2020        | DEPARTAMENTO | OSTENSIVO |    | Q | 0 |
| î | ŧ  | 3     | N PROJETO DE CURSO                                             | 19/10/2020        | DEPARTAMENTO | OSTENSIVO |    | Q | 0 |

# Adicionar Diplomas de Docentes Externos à UFPE

|                        | INFORMAR DOCUMENTO                                                                                                    |
|------------------------|----------------------------------------------------------------------------------------------------|
| Tipo do Documento:     | * DIPLOMA                                                                                                    |
| Natureza do Documento: | * RESTRITO V                                                                                                    |
|                        | <ul> <li>Restrito: cujo teor não deve ser do conhecimento do público em geral, sendo acessados aper<br/>pelas unidades nas quais são tramitados, interessados e assinantes.</li> </ul> |
| Hipótese Legal:        | ★ INFORMAÇÃO PESSOAL (Art. 31 da Lei nº 12.527/2011)                                                                                                    |
| Assunto Detalhado:     | 5. 3 <sup>3</sup>                                                                                                    |
|                        |                                                                                                    |
|                        | (1000 caracteres/74 digitados)                                                                                                    |
| Observações:           | (1000 caracteres/74 digitados)                                                                                                    |
| Observações:           | (1000 caracteres/74 digitados)<br>(700 caracteres/0 digitados)                                                                                                    |

# Adicionar Diplomas de Docentes Externos à UFPE

| Data do Documento: 🖈 19/10/2                                                      | 2020                                                                                                    |  |
|-----------------------------------------------------------------------------------|----------------------------------------------------------------------------------------------------|--|
| Identificador: 1                                                                  | 2                                                                                                    |  |
| Ano: 2020                                                                         |                                                                                                    |  |
| Unidade de Origem                                                                 | DEPARTAMENTO                                                                                                    |  |
| 4                                                                                 | COORDENACAO ADMINISTRATIVA - CIN (11.78.09)<br>COORDENACAO DA GRADUACAO EM CIENCIA DA COMPUTACAO - CIN (11)<br>COORDENACAO DA GRADUACAO EM ENGENHARIA DA COMPUTACAO - C<br>COORDENACAO DA GRADUACAO EM SISTEMAS DA INFORMACAO - CIN (12)<br>COORDENACAO DA POS-GRADUACAO EM CIENCIA DA COMPUTACAO - CIN<br>COORDENACAO DE COOPERACAO E INOVACAO - CIN (11.78.14)<br>COORDENACAO DE INFRAE STRUTURA, FINANCAS E COMPRAS - CIN (11.7<br>COORDENACAO DE PESQUISA - CIN (11.78.16)<br>COORDENAÇÃO DO PROGRAMA DE PÓS-GRADUAÇÃO PROFISSIONAL EM<br>COORDENACAO GERAL DE ENSINO - CIN (11.78.17) |  |
| Data do Recebimento: 🛊 19/10/2                                                    |                                                                                                    |  |
| Responsavel pelo recebimento: ([O(A) C                                            | COORDENADOR(A)]                                                                                                    |  |
| Tipo de Conferência: * DOCUM<br>Arquivo Digital: * Escolhe<br>Número de Folhas: * | er arquivo Neihum arquivo selecionado (Formatos de Arquivos Permitidos)                                                                                                    |  |
| 🔔 Para arquivos digitais será necessa                                             | ário informar pelo menos um Assinante do Documento que realizou a conferência deste.                                                                                                    |  |
|                                                                                   |                                                                                                    |  |

\* Campos de preenchimento obrigatório.

## Selecionar Arquivo

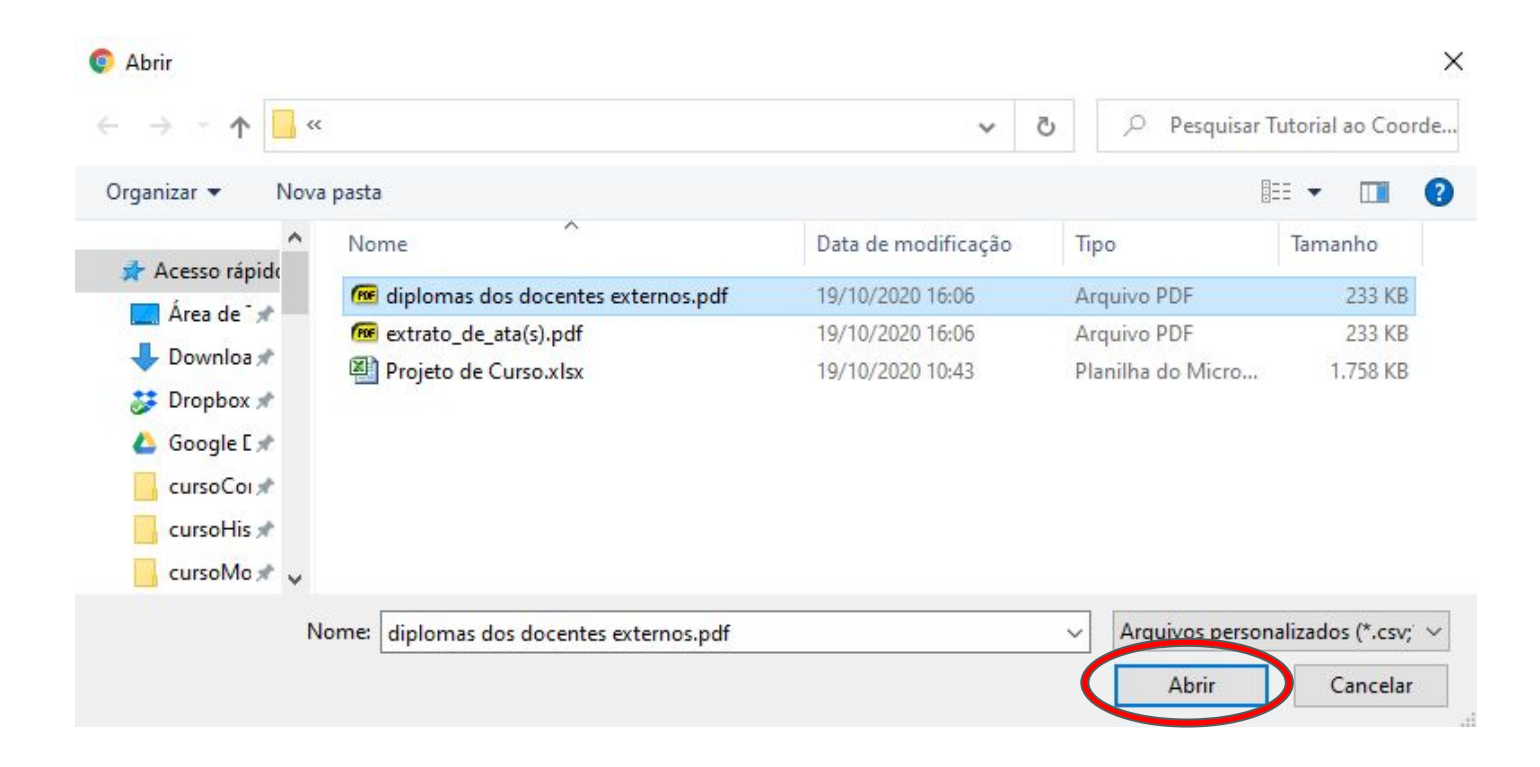

# Adicionar Diplomas de Docentes Externos à UFPE

| Data do Recebimento: 🔹 19/10/2020 🔲 ?                                           |                                           |
|---------------------------------------------------------------------------------|-------------------------------------------|
| Responsável pelo recebimento: [O(A) COORDENADOR(A)]                             |                                           |
| Tipo de Conferência: * DOCUMENTO ORIGINAL 🗸                                     |                                           |
| Arquivo Digital: * Escolher arquivo diplomas do docentes externos.pdf           | (Formatos de Arquivos Permitidos)         |
| Número de Folhas: \star 1                                                       | a                                         |
| 🔥 Para arquivos digitais será necessário informar pelo menos um Assinante do Do | cumento que realizou a conferência deste. |
| Adicionar Documento                                                             | >                                         |
|                                                                                 |                                           |

|                   |                   | Documentos Pendentes de Assinant | ES                        |   |          |
|-------------------|-------------------|----------------------------------|---------------------------|---|----------|
| Tipo de Documento | Data de Documento | Origem                           | Natureza                  |   |          |
| S DIPLOMA         | 19/10/2020        | RESTRITO                         |                           | 0 |          |
| ASSINANTES DO     | О ООСИМЕНТО 🖈     |                                  | Adicionar Assinante       | L | ssinante |
| # Assinante       |                   | Unidade                          | Minha Assinatura          |   |          |
|                   |                   | Nenhum Assinante Adicionado      | Servicior da Unidade      |   |          |
|                   |                   | Inserir Documento(s) no Processo | Servidor de Outra Unidade |   |          |
|                   |                   |                                  | Grupo de Assinantes       |   |          |

| Assinatura de Documento                                         |   |
|-----------------------------------------------------------------|---|
| Assinar Documento                                               |   |
| Função: 🖈 PROFESSOR DO MAGISTERIO SUPERIOR (CARGO)              | ~ |
| Tipo de Assinatura: \star 🧿 Usuário/Senha 🔿 Certificado Digital |   |
| Senha: 🛊 🗰                                                      |   |
| Confirmar Cancelar                                              |   |
| <ul> <li>Campos de preenchimento obrigatório.</li> </ul>        |   |

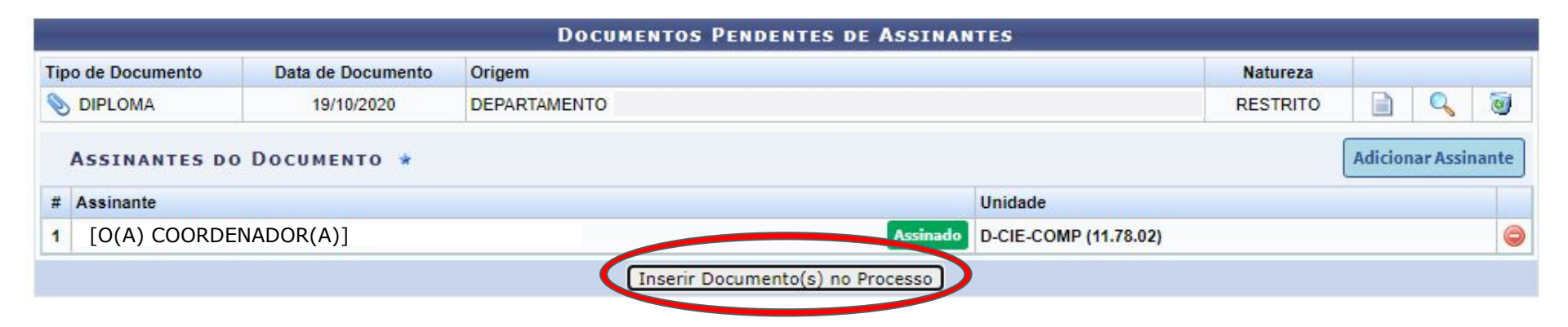

### Ir ao Topo da Página

 Estando o documento adicionado ao processo, vamos subir na tela do SIPAC para adicionar novo documento.

|     |       | Docu                                                           | INSERIDOS         | NO PROCESSO  | 11        | 4 |   |   |
|-----|-------|----------------------------------------------------------------|-------------------|--------------|-----------|---|---|---|
|     | Ordem | Tipo de Documento                                              | Data de Documento | Origem       | Natureza  |   |   | • |
| 1 1 | 1     | OFICIO DE ENCAMINHAMENTO ASSINADO PELO<br>COORDENADOR DO CURSO | 19/10/2020        | DEPARTAMENTO | OSTENSIVO |   | Q | 0 |
| 1 1 | 2     | 📎 EXTRATO DE ATA                                               | 19/10/2020        | DEPARTAMENTO | OSTENSIVO |   | Q | 0 |
| 1 1 | 3     | N PROJETO DE CURSO                                             | 19/10/2020        | DEPARTAMENTO | OSTENSIVO |   | Q | 0 |
| 1 1 | 4     | No DIPLOMA                                                     | 19/10/2020        | DEPARTAMENTO | RESTRITO  |   | Q | 0 |

### Docentes Externos

 Havendo docentes externos, adicionar justificativa da inexistência ou indisponibilidade de docentes UFPE. Havendo extrapolação de 50% de carga horária, incluir justificativa que a identidade da UFPE não está ameaçada (neste caso, a Diretoria do Centro deve assinar também)

|                        | INFORMAR DOCUMENTO                                                                                       |
|------------------------|----------------------------------------------------------------------------------------------------|
| Tipo do Documento:     | JUSTIFICATIVA                                                                                            |
| Natureza do Documento: | COSTENSIVO ♥                                                                                             |
| d                      | Todos os documentos ostensivos do processo Ficarão disponíveis para consulta na área pública do sistema. |
| Assunto Detalhado:     | Justificativa para inclusão de docentes externos à UFPE, assinada pela Coordenação do curso              |
|                        | (1000 caracteres/91 digitados)                                                                           |
| Observações:           |                                                                                                    |
| Forma do Documento:    | (702 canacteres) = digitados)<br>O Escrever Documento I Anexar Documento Digital                         |

### Preencher Justificativa

| Arq  | uivo 1  | • E  | Editar       | •            | Inser    | ir 🕶       | Visua          | alizar                   | ▼ F         | orm | latar · | •    | Tabela         | •     |              |    |       |         |  |    |
|------|---------|------|--------------|--------------|----------|------------|----------------|--------------------------|-------------|-----|---------|------|----------------|-------|--------------|----|-------|---------|--|----|
|      | В       | I    | U<br>D       | <del>S</del> | -        | <u>I</u> × | X <sub>2</sub> | X <sup>2</sup>           | <u>A</u>    | -   | A +     | F    | =              | =     |              | Ξ  | •     | Ξ·      |  | 66 |
| Form | natos • | - Pa | یں<br>arágra | fo           | <b>₩</b> | onte       | 52             | <ul> <li>▼ Ta</li> </ul> | ≈ت<br>amanh | 0   | -       | Pala | œ ▼<br>vras Re | serva | +9<br>Idas + | Re | ferên | ncias 🕶 |  |    |

A participação de docentes de outras instituições no Curso de Pós-Graduação Lato Sensu (Especialização) de/em [...] deve-se ao fato de [...].

Apesar de a carga horária dos docentes externos ultrapassa o limite de 30,00%, a identidade do curso como sendo efetivamente um curso da UFPE não está comprometida devido ao [...].

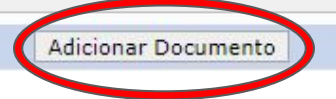

### Dúvida? <a href="mailto:especializacao.propg@ufpe.br">especializacao.propg@ufpe.br</a> <a href="mailto:especializacao.propg@ufpe.br">e dpgl.propg@ufpe.br</a>

Palayras: 47

|                   |                    | Documentos Pendentes de Assinantes |           |                 |              |
|-------------------|--------------------|------------------------------------|-----------|-----------------|--------------|
| Tipo de Documento | Data de Documento  | Origem                             | Natureza  |                 |              |
| 💕 JUSTIFICATIVA   | 20/10/2020         | DEPARTAMENTO                       | OSTENSIVO | 📄 🔍 🗑           |              |
| ASSINANTES DO     | <b>Documento</b> * |                                    |           | 4 Adicionar Ass | nante        |
| # Assinante       |                    | Unidade                            |           | Minha Assinat   | ura          |
|                   |                    | Nenhum Assinante Adicionado        |           | Canidada da     | ndade        |
|                   |                    | Inserir Documento(s) no Processo   |           | Servidor de O   | utra Unidade |
|                   |                    |                                    |           | Grupo de Assi   | nantes       |
|                   |                    |                                    |           |                 | L            |

| Assinatura de Documento                                         |   |
|-----------------------------------------------------------------|---|
| Assinar Documento                                               |   |
| Função: 🖈 PROFESSOR DO MAGISTERIO SUPERIOR (CARGO)              | ~ |
| Tipo de Assinatura: \star 🧿 Usuário/Senha 🔿 Certificado Digital |   |
| Senha: 🛊 🚥                                                      |   |
| Confirmar Cancelar                                              |   |
| <ul> <li>Campos de preenchimento obrigatório.</li> </ul>        |   |

 Havendo extrapolação de 50% de carga horária, incluir assinatura da Diretoria do Centro.

|                                  |                         | Documentos Pendentes de Assina                            | NTES                                       |           |                                        |            |
|----------------------------------|-------------------------|-----------------------------------------------------------|--------------------------------------------|-----------|----------------------------------------|------------|
| Tipo de Documento                | Data de Documento       | Origem                                                    |                                            | Natureza  |                                        |            |
| JUSTIFICATIVA                    | 20/10/2020              | DEPARTAMENTO                                              |                                            | OSTENSIVO | 📄 🔍 🞯                                  |            |
| ASSINANTES DO                    | <b>Documento</b> *      |                                                           |                                            |           | Adicionar Accimento<br>Adicionar Assin | ante       |
| # Assinante                      |                         |                                                           | Unidade                                    |           |                                        |            |
| [ [O(A) COORDENADO               | DR(A)]                  | Assinado                                                  |                                            |           | Minks                                  |            |
| Inserir Documento(s) no Processo |                         |                                                           |                                            |           | Servidor da Unio                       | dade       |
|                                  |                         |                                                           |                                            |           | Servidor de Out                        | ra Unidade |
| <b>C</b> N                       |                         |                                                           | 240 200 000 000 000 00 00 20 20 20 20 20 2 |           | 2 on the Accin                         | ant        |
| Após inserir                     | todos os documentos des | ejados, prossiga o cadastro do processo selecionando a oj | oção "Continuar >>"                        |           |                                        |            |

### Inserir Justificativa

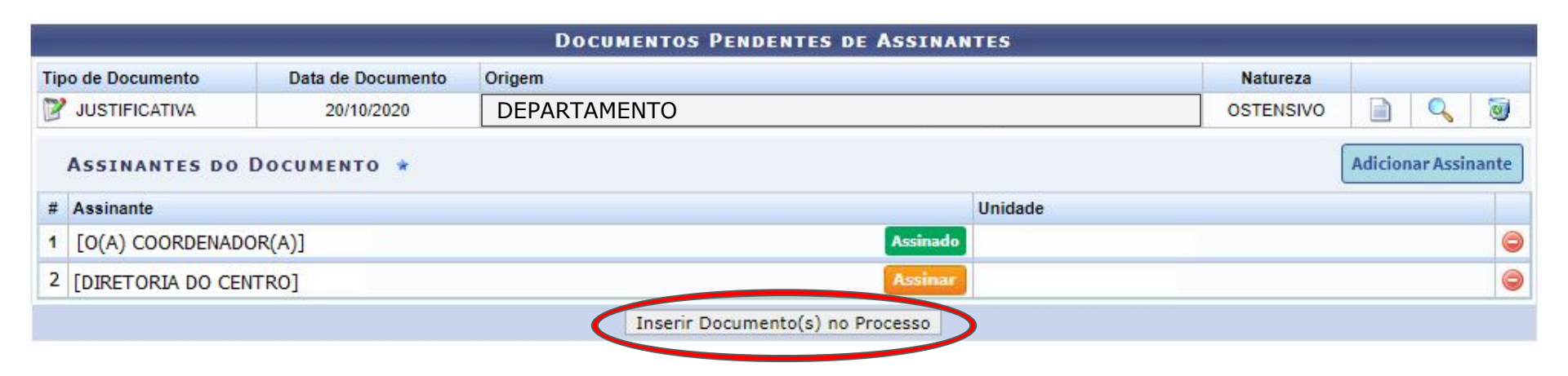

### Ir ao Topo da Página

 Estando o documento adicionado ao processo, vamos subir na tela do SIPAC para adicionar novo documento.

|     | Ordem | Tipo de Documento                                              | Data de Documento | Origem       | Natureza  |   |      |
|-----|-------|----------------------------------------------------------------|-------------------|--------------|-----------|---|------|
| 1   | 1     | OFICIO DE ENCAMINHAMENTO ASSINADO PELO<br>COORDENADOR DO CURSO | 20/10/2020        | DEPARTAMENTO | OSTENSIVO | Q | • 19 |
| 1   | 2     | 📎 EXTRATO DE ATA                                               | 20/10/2020        | DEPARTAMENTO | OSTENSIVO | Q | 0    |
| 1   | 3     | NOJETO DE CURSO                                                | 20/10/2020        | DEPARTAMENTO | OSTENSIVO | Q | 1    |
| 1 1 | 4     | S DIPLOMA                                                      | 20/10/2020        | DEPARTAMENTO | RESTRITO  | Q | 0    |
| 1 1 | 5     | JUSTIFICATIVA                                                  | 20/10/2020        | DEPARTAMENTO | OSTENSIVO | Q | 0    |
|     |       | << \                                                           | /oltar Cancelar   | Continuar >> |           |   |      |

# Anuência e Responsabilidade

| Tipo do Documento: s | DCCAC B2 - DECLARACAO DO COORDENADOR - COM RECURSO                                                         |
|----------------------|----------------------------------------------------------------------------------------------------|
| Natureza do Docume   | ento: 🛊 OSTENSIVO 🔹                                                                                        |
|                      | 🚴 Todos os documentos estensivos do processo ficarão disponíveis para consulta na área pública do sistema. |
|                      | Declaração de Anuência e Responsabilidade do Coordenador                                                   |
| Assunto Detalhado:   |                                                                                                    |
|                      | (1000 constants (56 distantes)                                                                             |
|                      | (2000 caracteres) ab olynauos)                                                                             |
| Observações:         |                                                                                                    |
| 2                    | *                                                                                                    |
| 2                    | (700 caracteres/0 digitados)                                                                               |
| Forma do Documento   | Escrever Documento Digital                                                                                 |
| CREVER DOCUMENTO     |                                                                                                    |

# Carregar Modelo

sipac.ufpe.br diz

Deseja realmente carregar o modelo do documento? O conteúdo atual do documento será perdido.

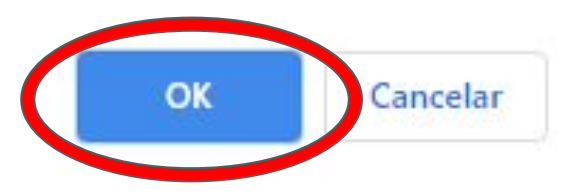

# Preencher Anuência e Responsabilidade

| Arquivo • Editar • Inserir • Visualizar • Formatar • Tabela •                                                                                                    |
|----------------------------------------------------------------------------------------------------|
| B       I       U       S       -       Ix       x       x <sup>2</sup> A       -       Image: Image:                                                                                                    |
| Declaração de Anuência e Responsabilidade do Coordenador                                                                                                    |
| Eu <b>Server Eu Source de la securita de la securita de la securit</b> |
| Declaro que concordo e contribuirei para o cumprimento das obrigações assumidas pela Universidade Federal de Pernambuco indicadas na cláusula pertinente do<br>instrumento jurídico referente ao projeto mencionado acima.                                                                                                    |
| 2 Palavras: 405                                                                                                    |
| Adicionar Documento                                                                                                    |

### Dúvida? <a href="mailto:especializacao.propg@ufpe.br">especializacao.propg@ufpe.br</a> <a href="mailto:especializacao.propg@ufpe.br">e dpgl.propg@ufpe.br</a>

|                                                                 | DOCUMENTOS PE     | NDENTES DE ASSINANTES |           |                       |                  |                        |
|-----------------------------------------------------------------|-------------------|-----------------------|-----------|-----------------------|------------------|------------------------|
| Tipo de Documento                                               | Data de Documento | Origem                | Natureza  |                       |                  |                        |
| CCCAC B2 - DECLARACAO DO COORDENADOR - COM<br>RECURSO           | 29/10/2020        | DEPARTAMENTO          | OSTENSIVO |                       | ٩                | 9                      |
| ASSINANTES DO DOCUMENTO .                                       |                   |                       | 1         | Adicion               | iar Asi          | inante                 |
| # Assinante                                                     | Unidade           |                       |           |                       | cionar Assinante |                        |
| Nenhum Assinante Adicionado<br>Inserir Documento(s) no Processo |                   |                       |           | 0                     | Min              | ha Assinatura          |
|                                                                 |                   |                       |           | 🌋 Servidor da Unidade |                  |                        |
|                                                                 |                   |                       |           |                       | Sen              | vidor de Outra Unidade |
| <b>Ch</b>                                                       |                   |                       |           | 23                    | Gru              | po de Assinantes       |

| 9                                         | DOCUMENTOS PE     | NDENTES DE ASSINANTES |           |         |          |      |
|-------------------------------------------|-------------------|-----------------------|-----------|---------|----------|------|
| Tipo de Documento                         | Data de Documento | Origem                | Natureza  |         |          |      |
| CCAC B2 - DECLARACAO DO COORDENADOR - COM | 20/10/2020        | DEPARTAMENTO          | OSTENSIVO |         | Q.       | 3    |
| ASSINANTES DO DOCUMENTO *                 |                   |                       |           | Adicion | ur Assir | ante |
| # Assinante                               |                   | Unidade               |           |         |          |      |
| 1 [O(A) COORDENADOR(A)]                   |                   |                       | -         |         |          | 0    |
|                                           | Inserir Docu      | umento(s) no Processo |           |         |          |      |
| Assinatura de Documento                                         |   |
|-----------------------------------------------------------------|---|
| Assinar Documento                                               |   |
| Função: \star PROFESSOR DO MAGISTERIO SUPERIOR (CARGO)          | ~ |
| Tipo de Assinatura: \star 🧿 Usuário/Senha 🔿 Certificado Digital |   |
| Senha: 🛊 🕶                                                      |   |
| Confirmar Cancelar                                              |   |
| <ul> <li>Campos de preenchimento obrigatório.</li> </ul>        |   |

# Inserir Anuência e Responsabilidade

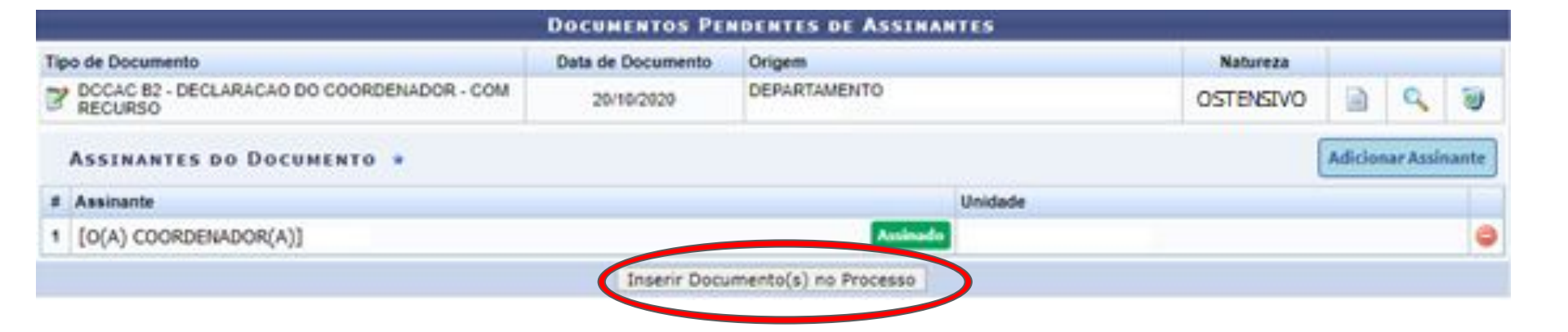

### Ir ao Topo da Página

 Estando o documento adicionado ao processo, vamos subir na tela do SIPAC para adicionar novo documento.

|     | Ordem | Tipo de Documento    | Data de Documento | Origem       | Natureza  |   |   |
|-----|-------|----------------------|-------------------|--------------|-----------|---|---|
| 1   | 1     | COORDENADOR DO CURSO | 20/10/2020        | DEPARTAMENTO | OSTENSIVO | 9 | 9 |
| 1   | 2     | 📎 EXTRATO DE ATA     | 20/10/2020        | DEPARTAMENTO | OSTENSIVO | 9 | 1 |
| 1   | 3     | S PROJETO DE CURSO   | 20/10/2020        | DEPARTAMENTO | OSTENSIVO | 9 | 1 |
| 1   | 4     | S DIPLOMA            | 20/10/2020        | DEPARTAMENTO | RESTRITO  | 9 | 1 |
| 1   | 5     | JUSTIFICATIVA        | 20/10/2020        | DEPARTAMENTO | OSTENSIVO | 9 | 1 |
| 1 1 | 6     | COM RECURSO          | 20/10/2020        | DEPARTAMENTO | OSTENSIVO | 9 | 1 |
|     |       | •                    | Voltar Cancelar   | Continuar >> |           |   |   |

IPAC | Núcleo de Tecnologia da Informação (NTI-UFPE) - (81) 2126-7777 | Cepyright @ 2005-2020 - UFFN - sipac01.vfpe.br.sipac01 - v4.38.13.84 20/18/2020 09/4

### Fiscal

| Tipo do Documento: | DCCAC 84 - DECLARACAO DO FISCAL - COM RECURSO                                                            |
|--------------------|----------------------------------------------------------------------------------------------------|
|                    | 🔔 Esse tipo de documento exige um mínimo de 2 assinantes.                                                |
| Natureza do Docume | nto: · OSTENSIVO ·                                                                                       |
|                    | Todos os documentos estensivos do processo ficarão disponíveis para consulta na área pública do sistema. |
|                    | Declaração de Indicação e Anuência do Fiscal                                                             |
| Assunto Detalhado: |                                                                                                    |
|                    | (1000 caracteres/44 digitados)                                                                           |
| Observações:       |                                                                                                    |
| 2                  |                                                                                                    |
| Forma do Documento | (700 caracteres/0 digitados)                                                                             |
| CREWER DOCUMENTO   | escrever bocumento di Anexar bocumento bigital                                                           |
| CREVER DOCOMENTO   |                                                                                                    |

# Carregar Modelo

sipac.ufpe.br diz

Deseja realmente carregar o modelo do documento? O conteúdo atual do documento será perdido.

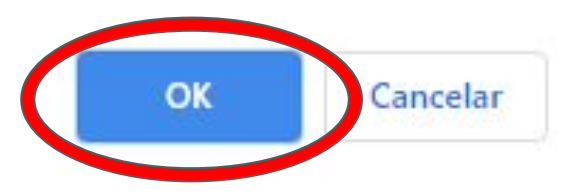

### Preencher Dados do Fiscal

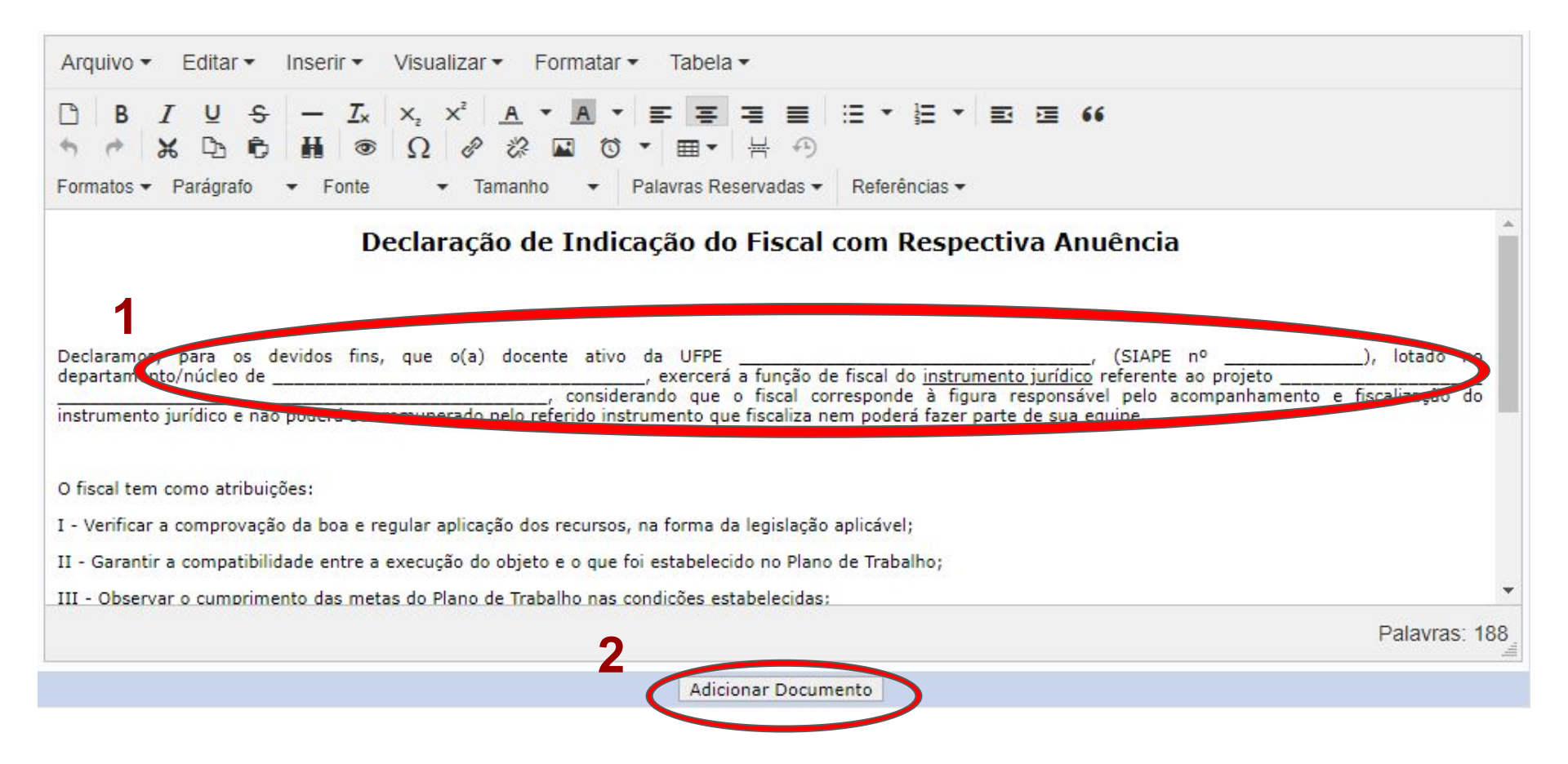

| Tipo de Documento                                | Data de Documento | Origem                   |              | Natureza               |         |          |       |
|--------------------------------------------------|-------------------|--------------------------|--------------|------------------------|---------|----------|-------|
| CCCAC B4 - DECLARACAO DO FISCAL - COM<br>RECURSO | 20/10/2020        | DEPARTAMENTO             |              | OSTENSIVO              |         | 9        | 1     |
| ASSINANTES DO DOCUMENTO .                        |                   |                          |              |                        | Adicion | nar Assi | nante |
| # Assinante                                      |                   | Unidade                  | Adi          | cionar Assinante       |         |          |       |
|                                                  | Nenhu             | um Assinante Adicionado  | V Min        | ha Assinatura          |         |          |       |
|                                                  | Inserir I         | Documento(s) no Processo | <b>2</b> Set | vidor da Unidade       |         |          |       |
|                                                  |                   |                          | a Ser        | vidor de Outra Unidade |         |          |       |
| Gh                                               | 10 10 10          | 1 (1) N (1) (2)          | Cru Gru      | po de Assinantes       |         |          |       |

Dúvida? <a href="mailto:especializacao.propg@ufpe.br">especializacao.propg@ufpe.br</a> <a href="mailto:especializacao.propg@ufpe.br">e</a> <a href="mailto:department.especializacao.propg@ufpe.br">dpgl.propg@ufpe.br</a>

|                                                    | DOCUMENTOS        | PENDENTES DE ASSINANTES  |           |         |         |       |
|----------------------------------------------------|-------------------|--------------------------|-----------|---------|---------|-------|
| Tipo de Documento                                  | Data de Documento | Origem                   | Natureza  |         |         |       |
| P DCCAC B4 - DECLARACAO DO FISCAL - COM<br>RECURSO | 20/10/2020        | DEPARTAMENTO             | OSTENSIVO |         | 9       | 3     |
| ASSINANTES DO DOCUMENTO .                          |                   |                          | (         | Adicion | ar Assi | nante |
| # Assinante                                        |                   | Unidade                  |           |         |         |       |
| 1 [O(A) COORDENADOR(A)]                            |                   |                          |           |         |         | 0     |
|                                                    | Inserir           | Documento(s) no Processo |           |         |         |       |

| Assinatura de Documento                                         |   |
|-----------------------------------------------------------------|---|
| Assinar Documento                                               |   |
| Função: \star PROFESSOR DO MAGISTERIO SUPERIOR (CARGO)          | ~ |
| Tipo de Assinatura: \star 🧿 Usuário/Senha 🔿 Certificado Digital |   |
| Senha: 🛊 🕶                                                      |   |
| Confirmar Cancelar                                              |   |
| <ul> <li>Campos de preenchimento obrigatório.</li> </ul>        |   |

### Adicionar Assinantes

 Devem assinar: Diretor(a) do Centro Acadêmico e servidor(a) designado(a) como Fiscal

| <u>[</u>                                          | DOCUMENTOS                | PENDENTES DE ASSINAN     | TES          |          |        |       |                                                                                                    |
|---------------------------------------------------|---------------------------|--------------------------|--------------|----------|--------|-------|----------------------------------------------------------------------------------------------------|
| Tipo de Documento                                 | Data de Documento         | Origen                   |              | Natureza |        |       |                                                                                                    |
| POCCAC BA - DECLARACAO DO FISCAL - COM<br>RECURSO | 29/10/2029                | DEPARTAMENTO             | a            | STENSIVO |        | С,    | 9                                                                                                    |
| ASSINANTES DO DOCUMENTO .                         |                           |                          |              | (        | Adici- | A     | icionar Assinante                                                                                                    |
| # Assisante                                       |                           |                          | Unidade      |          | 110    | 1 10  | nha Assisatura                                                                                                    |
| [O(A) COORDENADOR(A)]                             |                           | Assistade                | DEPARTAMENTO |          |        |       | nuidor da Unidada                                                                                                    |
|                                                   | Inserir (                 | Documento(s) no Processo |              |          |        | 6 7   | TYIDOL DE OLIOZOF                                                                                                    |
|                                                   |                           |                          |              |          |        | 100   | rvidor de Outra Unidade                                                                                                    |
| -                                                 |                           |                          |              |          | - 1    | in Gr | upo de Assinantes                                                                                                    |
| Apos inserir todos os documentos dese;            | ados, prossiga o cadastro | do processo selecionand  |              |          |        |       | and the second second se |

#### Dúvida? <a href="mailto:especializacao.propg@ufpe.br">especializacao.propg@ufpe.br</a> <a href="mailto:especializacao.propg@ufpe.br">e dpgl.propg@ufpe.br</a>

## Inserir Fiscal

|                                                 | DOCUMENTOS        | PERDENTES DE ASSINAN | NTES    |           |         |          |       |
|-------------------------------------------------|-------------------|----------------------|---------|-----------|---------|----------|-------|
| Tipo de Documento                               | Data de Documento | Origem               |         | Natureza  |         |          |       |
| CCAC 84 - DECLARACAO DO FISCAL - COM<br>RECURSO | 20/10/2020        | DEPARTAMENTO         |         | OSTENSIVO |         | 9        | 1     |
| ASSINANTES DO DOCUMENTO .                       |                   |                      |         |           | Adicion | nar Assi | nante |
| # Assinante                                     |                   |                      | Unidade |           |         |          |       |
| 1 [O(A) COORDENADOR(A)]                         |                   | Assinado             |         |           |         |          | 0     |
| 2 [DIRETORIA DO CENTRO]                         |                   | Assinar              |         |           |         |          | 0     |
| 3 [FISCAL]                                      |                   | Assinar              |         |           |         |          | 0     |
| 3 [FISCAL]                                      |                   | Assinar              |         |           |         |          | 8     |

### Ir ao Topo da Página

 Estando o documento adicionado ao processo, vamos subir na tela do SIPAC para adicionar novo documento.

|    |    | Ordem | Tip | o de Documento                                                 | Data   | de Documento | Origem       | Natureza  |    | - |
|----|----|-------|-----|----------------------------------------------------------------|--------|--------------|--------------|-----------|----|---|
|    | ł  | 1     | 3   | OFICIO DE ENCAMINHAMENTO ASSINADO PELO<br>COORDENADOR DO CURSO | 2      | 20/16/2020   | DEPARTAMENTO | OSTENSIVO | 9  | 9 |
|    | 1  | 2     | 0   | EXTRATO DE ATA                                                 | 2      | 20/10/2020   | DEPARTAMENTO | OSTENSIVO | 9  | 9 |
| 1  | 8  | 3     | 0   | PROJETO DE CURSO                                               | 3      | 20/10/2020   | DEPARTAMENTO | OSTENSIVO | 9  | 1 |
| r, | 1  | 4     | 0   | DIPLOMA                                                        | 2      | 20/10/2020   | DEPARTAMENTO | RESTRITO  | 9  | 1 |
| r  | 8  | 5     | 3   | JUSTIFICATIVA                                                  | - 3    | 20/10/2020   | DEPARTAMENTO | OSTENSIVO | Q  | 9 |
| 1  | \$ | 6     | 3   | DCCAC 82 - DECLARACAO DO COORDENADOR -<br>COM RECURSO          | 1      | 20/10/2020   | DEPARTAMENTO | OSTENSIVO | 9  | 9 |
| 1  | ł  | 7     | 3   | DCCAC B4 - DECLARACAO DO FISCAL - COM<br>RECURSO               | 4      | 20/10/2020   | DEPARTAMENTO | OSTENSIVO | Q, | 1 |
|    |    |       |     |                                                                | Voltar | Cancelar     | Continuar >> |           |    |   |

## Anuência da Chefia Direta

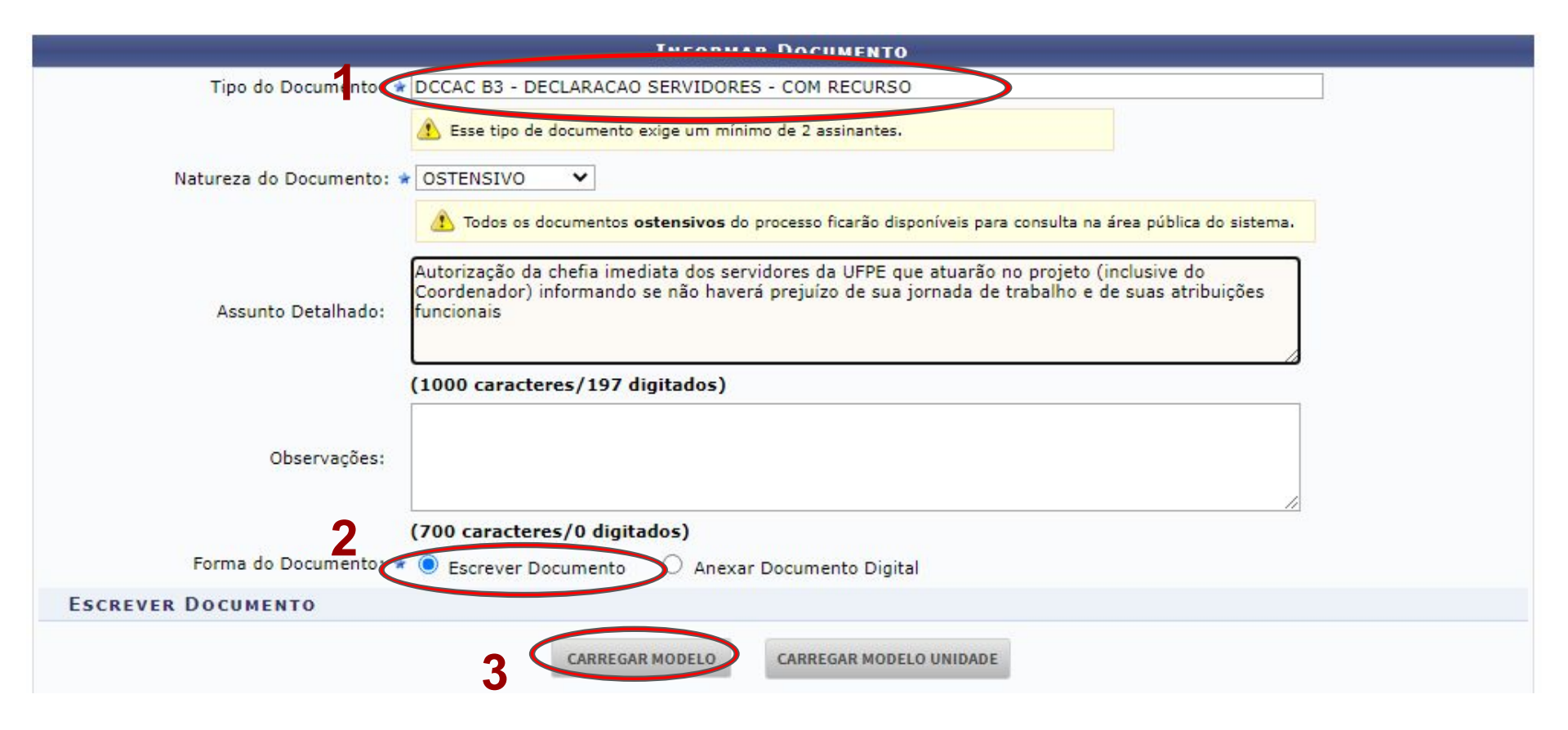

# Carregar Modelo

sipac.ufpe.br diz

Deseja realmente carregar o modelo do documento? O conteúdo atual do documento será perdido.

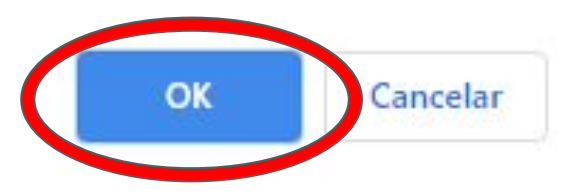

## Anuência da Chefia Direta

 Incluir o coordenador, docentes, técnicos e chefia direta

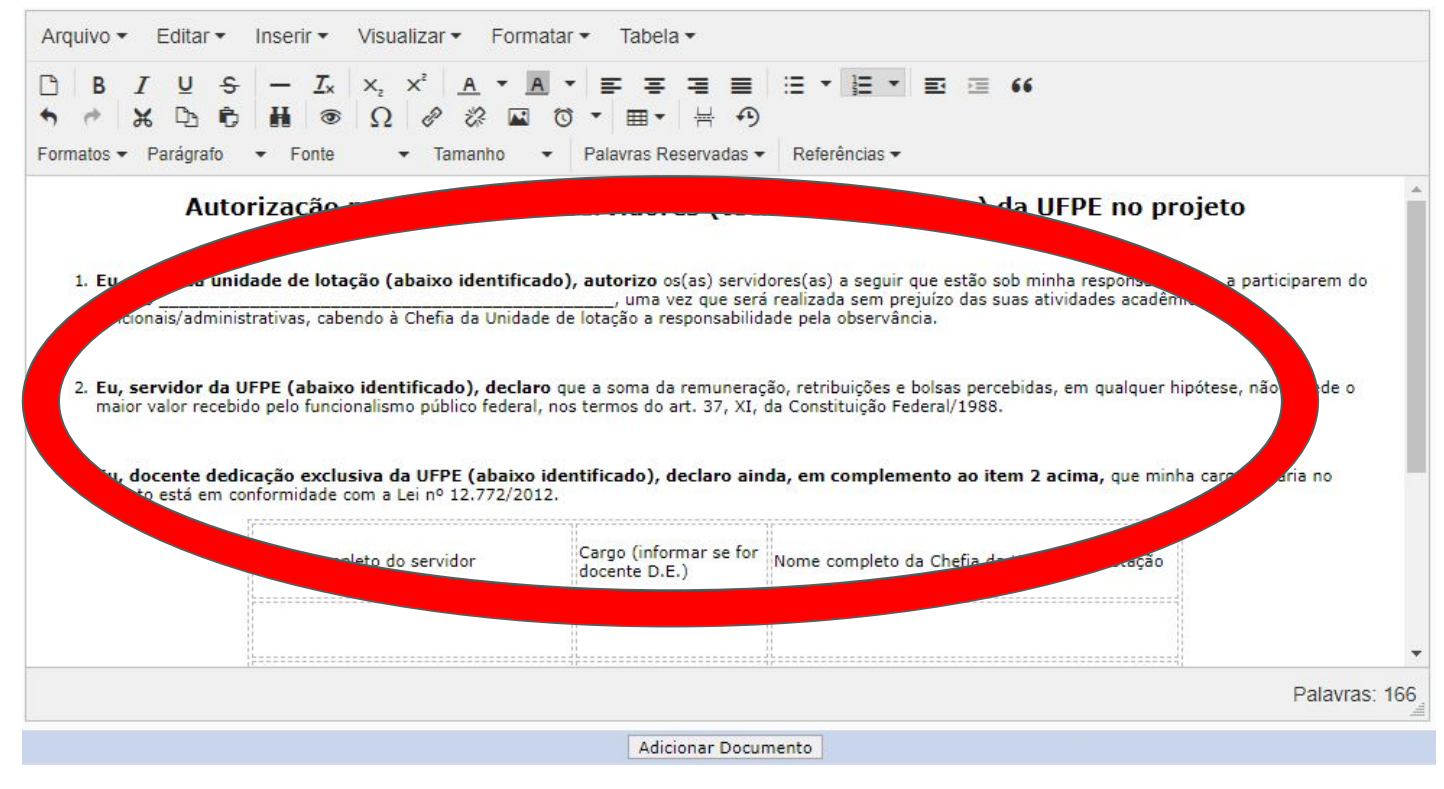

| ų.                                               | DOCUMENTOS I      | PENDENTES DE ASSINANTES |           |       |       |               |               |
|--------------------------------------------------|-------------------|-------------------------|-----------|-------|-------|---------------|---------------|
| Tipo de Documento                                | Data de Documento | Origem                  | Natureza  |       |       |               |               |
| CCAC B3 - DECLARACAO SERVIDORES - COM<br>RECURSO | 20/10/2020        | DEPARTAMENTO            | OSTENSIVO |       | 9     | 1             |               |
| Assinantes do Documento 🔹                        |                   |                         |           | Adici | _     | ·             | nta           |
| # Assinante                                      |                   | Unidade                 |           |       | Х м   | linha Assina  | itura         |
|                                                  | Nenhur            | m Assinante Adicionado  |           |       |       | onuidor da Li | Iniciano      |
|                                                  | Inserir D         | ocumento(s) no Processo |           |       | and s | ervidor de C  | )utra Unidade |
|                                                  |                   |                         |           | 2     | G G   | rupo de Ass   | sinantes      |

| 5                                                | DOCUMENTOS        | Pendentes de Assinantes |           |         |          |       |
|--------------------------------------------------|-------------------|-------------------------|-----------|---------|----------|-------|
| Tipo de Documento                                | Data de Documento | Origem                  | Natureza  |         |          |       |
| CCAC B3 - DECLARACAO SERVIDORES - COM<br>RECURSO | 20/10/2020        | DEPARTAMENTO            | OSTENSIVO |         | Q        | 1     |
| ASSINANTES DO DOCUMENTO 🖈                        |                   |                         | (         | Adicion | ar Assir | nante |
| # Assinante                                      |                   | Unidade                 |           |         |          |       |
| 1 [O(A) COORDENADOR(A)]                          |                   | Assinar                 |           |         |          | 0     |
|                                                  | Inserir D         | ocumento(s) no Processo |           |         |          |       |

| Assinatura de Documento                                     |   |
|-------------------------------------------------------------|---|
| Assinar Documento                                           |   |
| Função: 🖈 PROFESSOR DO MAGISTERIO SUPERIOR (CARGO)          | ~ |
| Tipo de Assinatura: 🔹 🧿 Usuário/Senha 🔿 Certificado Digital |   |
| Senha: 🛊 🚥                                                  |   |
| Confirmar Cancelar                                          |   |
| <ul> <li>Campos de preenchimento obrigatório.</li> </ul>    |   |

### Adicionar Assinantes

 Adicionar como assinantes docentes, técnicos e chefia direta

|                                                   | DOCUMENTOS I              | Pendentes de Assinantes                                             |           |                     |            |
|---------------------------------------------------|---------------------------|---------------------------------------------------------------------|-----------|---------------------|------------|
| Fipo de Documento                                 | Data de Documento         | Origem                                                              | Natureza  |                     |            |
| DCCAC B3 - DECLARACAO SERVIDORES - COM<br>RECURSO | 20/10/2020                | DEPARTAMENTO                                                        | OSTENSIVO |                     |            |
| Assinantes do Documento 🔹                         |                           |                                                                     |           | Adicionar Assinante |            |
| # Assinante                                       |                           | Unidade                                                             |           | Adicionar Assina    | ante       |
| 1 [O(A) COORDENADOR(A)]                           |                           | Assinado                                                            |           | Mini                |            |
|                                                   | Inserir Do                | ocumento(s) no Processo                                             |           | 💰 Servidor da Unid  | lade       |
|                                                   |                           |                                                                     | (         | Servidor de Outr    | ra Unidade |
| Após inserir todos os documentos desejad          | os, prossiga o cadastro d | lo processo selecionando a opção " <mark>Continuar &gt;&gt;"</mark> |           | Grupo de Assina     | antes      |

## Inserir Anuência da Chefia

|                                            | DOCUMENTOS        | Pendentes de Assinan | TES     |           |         |           |       |
|--------------------------------------------|-------------------|----------------------|---------|-----------|---------|-----------|-------|
| lipo de Documento                          | Data de Documento | Origem               |         | Natureza  | 10      |           |       |
| CCAC B3 - DECLARACAO SERVIDORES - COM 20/1 |                   | DEPARTAMENTO         |         | OSTENSIVO |         | Q         | 0     |
| Assinantes do Documento 🔹                  |                   |                      |         |           | Adicion | iar Assii | nante |
| # Assinante                                |                   |                      | Unidade |           |         |           |       |
| 1 [O(A) COORDENADOR(A)]                    |                   | Assinado             |         |           |         |           | (     |
| 2 [CHEFIA]                                 |                   | Assinar              |         |           |         |           | (     |
| 3 [DOCENTE 1]                              |                   | Assinar              |         |           |         |           | (     |
| 4 [DOCENTE 2]                              |                   | Assinar              |         |           |         |           | (     |
| 5 [SECRETARIO]                             |                   | Assinar              |         |           |         |           | 6     |

### Ir ao Topo da Página

 Estando o documento adicionado ao processo, vamos subir na tela do SIPAC para adicionar novo documento.

| FICIO DE ENCAMINHAMENTO ASSINADO PELO<br>COORDENADOR DO CURSO<br>XTRATO DE ATA<br>ROJETO DE CURSO | 20/10/2020<br>20/10/2020<br>20/10/2020                                                                                                    | DEPARTAMENTO<br>DEPARTAMENTO<br>DEPARTAMENTO                                                                                                    | OSTENSIVO<br>OSTENSIVO<br>OSTENSIVO                                                                                                    |                                                                                                    | 00                                                                                                    | 9                                                                                                    |
|---------------------------------------------------------------------------------------------------|----------------------------------------------------------------------------------------------------|----------------------------------------------------------------------------------------------------|----------------------------------------------------------------------------------------------------|----------------------------------------------------------------------------------------------------|----------------------------------------------------------------------------------------------------|----------------------------------------------------------------------------------------------------|
| XTRATO DE ATA<br>ROJETO DE CURSO<br>IPLOMA                                                        | 20/10/2020                                                                                                    | DEPARTAMENTO                                                                                                    | OSTENSIVO                                                                                                    |                                                                                                    | ٩                                                                                                    | 1                                                                                                    |
| ROJETO DE CURSO                                                                                   | 26/10/2020                                                                                                    | DEPARTAMENTO                                                                                                    | OSTENSIVO                                                                                                    |                                                                                                    |                                                                                                    |                                                                                                    |
| IPLOMA                                                                                            |                                                                                                    |                                                                                                    | 100000000000000000000000000000000000000                                                                                                    |                                                                                                    | 9                                                                                                    | 1                                                                                                    |
|                                                                                                   | 20/10/2020                                                                                                    | DEPARTAMENTO                                                                                                    | RESTRITO                                                                                                    |                                                                                                    | 9                                                                                                    | 9                                                                                                    |
| USTIFICATIVA                                                                                      | 20/10/2020                                                                                                    | DEPARTAMENTO                                                                                                    | OSTENSIVO                                                                                                    |                                                                                                    | Q,                                                                                                    | 9                                                                                                    |
| CCAC B2 - DECLARACAO DO COORDENADOR -                                                             | 20/10/2020                                                                                                    | DEPARTAMENTO                                                                                                    | OSTENSIVO                                                                                                    |                                                                                                    | Q,                                                                                                    | 1                                                                                                    |
| CCAC B4 - DECLARACAO DO FISCAL - COM<br>ECURSO                                                    | 20/10/2020                                                                                                    | DEPARTAMENTO                                                                                                    | OSTENSIVO                                                                                                    |                                                                                                    | 9                                                                                                    | 1                                                                                                    |
| CCAC B3 - DECLARACAO SERVIDORES - COM<br>ECURSO                                                   | 20/10/2020                                                                                                    | DEPARTAMENTO                                                                                                    | OSTENSIVO                                                                                                    |                                                                                                    | 9                                                                                                    | 3                                                                                                    |
| X X X X X                                                                                         | CCAC 82 - DECLARACAO DO COORDENADOR -<br>OM RECURSO<br>CCAC 84 - DECLARACAO DO FISCAL - COM<br>ECURSO<br>CCAC 83 - DECLARACAO SERVIDORES - COM<br>ECURSO | CCAC 82 - DECLARACAO DO COORDENADOR -         20/10/2020           DM RECURSO         20/10/2020           DCAC 84 - DECLARACAO DO FISCAL - COM         20/10/2020           ECURSO         20/10/2020           CCAC 83 - DECLARACAO SERVIDORES - COM         20/10/2020 | CCAC 82 - DECLARACAO DO COORDENADOR -     28/10/2020     DEPARTAMENTO       DM RECURSO     26/10/2020     DEPARTAMENTO       CCAC 84 - DECLARACAO DO FISCAL - COM<br>ECURSO     26/10/2020     DEPARTAMENTO       CCAC 83 - DECLARACAO SERVIDORES - COM<br>ECURSO     26/10/2020     DEPARTAMENTO | CCAC 82 - DECLARACAO DO COORDENADOR -         20/10/2020         DEPARTAMENTO         OSTENSIVO           DM RECURSO         CCAC 84 - DECLARACAO DO FISCAL - COM         20/10/2020         DEPARTAMENTO         OSTENSIVO           CCAC 83 - DECLARACAO SERVIDORES - COM         20/10/2020         DEPARTAMENTO         OSTENSIVO           CCAC 83 - DECLARACAO SERVIDORES - COM         20/10/2020         DEPARTAMENTO         OSTENSIVO | CCAC B2 - DECLARACAO DO COORDENADOR -     20/10/2020     DEPARTAMENTO     OSTENSIVO     Imitiality       CCAC B4 - DECLARACAO DO FISCAL - COM     20/10/2020     DEPARTAMENTO     OSTENSIVO     Imitiality       CCAC B3 - DECLARACAO SERVIDORES - COM     20/10/2020     DEPARTAMENTO     OSTENSIVO     Imitiality | CCAC B2 - DECLARACAO DO COORDENADOR -       20/10/2020       DEPARTAMENTO       OSTENSIVO       Image: Constant of the constant of the cons |

## Justificativa <sup>2</sup>/<sub>3</sub> de Pessoal

|                    | INFORMAR DOCUMENTO                                                                                                    |
|--------------------|----------------------------------------------------------------------------------------------------|
| Tipo do Documento: | USTIFICATIVA                                                                                                    |
| atureza do Docume  | ento: 🛊 OSTENSIVO 🛛 👻                                                                                                    |
|                    | 🔥 Todos os documentos ostensivos do processo ficarão disponíveis para consulta na área pública do sistema.                                     |
| Assunto Detalhado: | Sustificativa para o caso de a equipe do projeto ser composta por menos de 2/3 de pessoal vinculado<br>à UFPE (mas atendendo a pelo menos 1/3. |
|                    | (1000 caracteres/139 digitados)                                                                                                    |
| Observações:       |                                                                                                    |
|                    | (700 caracteres /0 digitados)                                                                                                    |

### Adicionar Justificativa

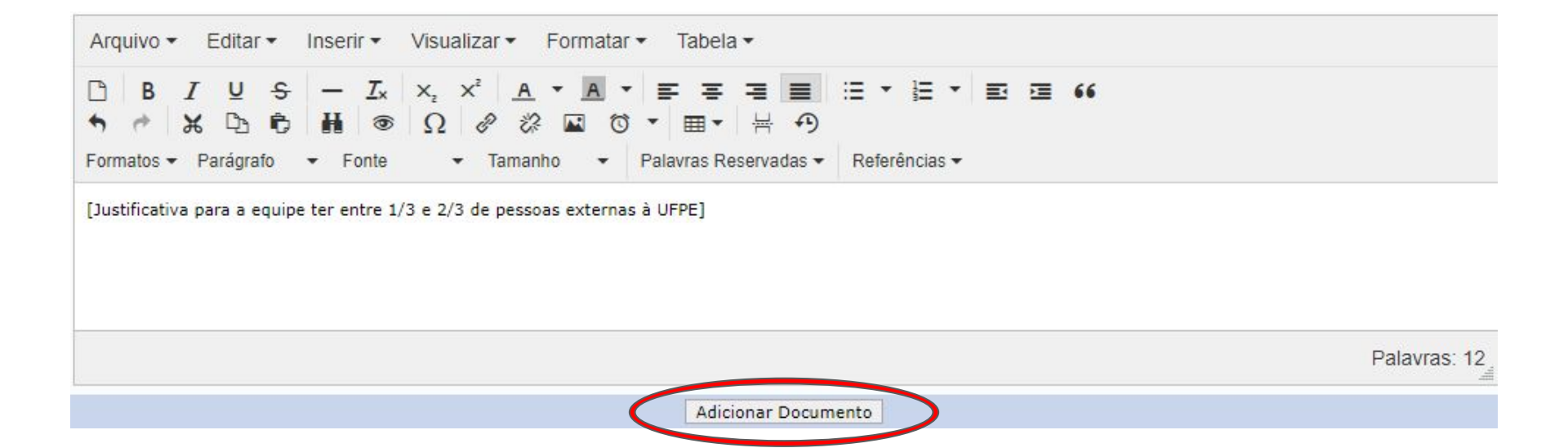

#### Dúvida? <a href="mailto:especializacao.propg@ufpe.br">especializacao.propg@ufpe.br</a> <a href="mailto:especializacao.propg@ufpe.br">e dpgl.propg@ufpe.br</a>

|                   |                   | DOCUMENTOS PENDENTES DE ASSINANTES |           |         |        |                        |
|-------------------|-------------------|------------------------------------|-----------|---------|--------|------------------------|
| Tipo de Documento | Data de Documento | Origen                             | Natureza  |         |        |                        |
| 2 AUSTIFICATIVA   | 20/10/2020        | DEPARTAMENTO                       | OSTENSIVO |         | 9      | 0                      |
| ASSINANTES DO     | Documento .       |                                    | [         | Adicion | ar Ass | inante                 |
| # Assinante       |                   | Unidade                            |           |         | Adi    | cionar Assisante       |
|                   |                   | Nenhum Assinante Adicionado        | •         | 1       | Min    | ha Assinatura          |
|                   |                   | Inserir Documento(s) no Processo   |           | 2       | Ser    | vidor de umpade        |
|                   |                   |                                    |           |         | Ser    | vidor de Outra Unidade |
| GA                | S. 31. 1974       |                                    |           | 23      | Gry    | po de Assinantes       |

|                      |                    | Documentos Pendentes de Assi     | NANTES  |          |         |          |       |
|----------------------|--------------------|----------------------------------|---------|----------|---------|----------|-------|
| Tipo de Documento    | Data de Documento  | Origem                           |         | Natureza |         |          |       |
| <b>JUSTIFICATIVA</b> | 20/10/2020         | DEPARTAMENTO                     |         | RESTRITO |         | Q        | 0     |
| ASSINANTES DO        | <b>DOCUMENTO</b> * |                                  |         |          | Adicion | ar Assin | nante |
| # Assinante          |                    |                                  | Unidade |          |         |          |       |
| 1 [O(A) COORDENAD    | OR(A)]             | Assi                             |         |          |         |          | 0     |
|                      |                    | Inserir Documento(s) no Processo |         |          |         |          |       |

| Assinatura de Documento                                         |   |
|-----------------------------------------------------------------|---|
| Assinar Documento                                               |   |
| Função: 🖈 PROFESSOR DO MAGISTERIO SUPERIOR (CARGO)              | ~ |
| Tipo de Assinatura: \star 🧿 Usuário/Senha 🔿 Certificado Digital |   |
| Senha: 🛊 🗰                                                      |   |
| Confirmar Cancelar                                              |   |
| <ul> <li>Campos de preenchimento obrigatório.</li> </ul>        |   |

### Inserir Justificativa

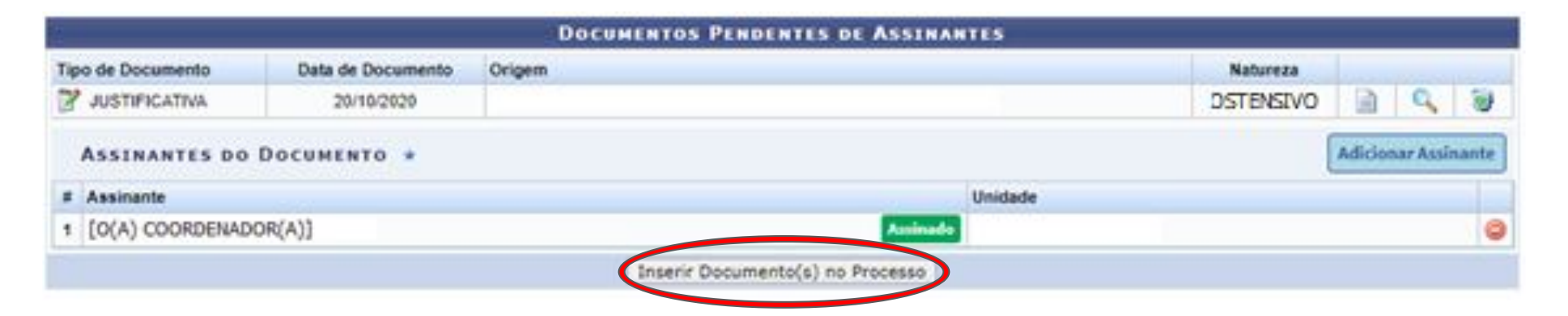

### Ir ao Topo da Página

 Estando o documento adicionado ao processo, vamos subir na tela do SIPAC para adicionar novo documento.

| -  |   | Ordem | Tipo de Documento                                              | Data de Documento | Origem       | Natureza  |    |   |
|----|---|-------|----------------------------------------------------------------|-------------------|--------------|-----------|----|---|
| í  | 1 | 1     | OFICIO DE ENCAMINHAMENTO ASSINADO PELO<br>COORDENADOR DO CURSO | 20/10/2020        | DEPARTAMENTO | OSTENSIVO | ٩  | 0 |
| È  | 1 | 2     | S EXTRATO DE ATA                                               | 20/10/2020        | DEPARTAMENTO | OSTENSIVO | 9  | 3 |
| ľ  | 1 | 3     | S PROJETO DE CURSO                                             | 20/10/2020        | DEPARTAMENTO | OSTENSIVO | Q, | 1 |
| r  | 1 | 4     | S DIPLOMA                                                      | 20/10/2020        | DEPARTAMENTO | RESTRITO  | Q  | 1 |
| ľ, | 1 | 5     | 🕑 JUSTIFICATIVA                                                | 20/10/2020        | DEPARTAMENTO | OSTENSIVO | Q, | 1 |
| i) | 1 | 6     | COM RECURSO                                                    | 20/10/2020        | DEPARTAMENTO | OSTENSIVO | 9  | 1 |
| 1  | 1 | 7     | CCAC 84 - DECLARACAO DO FISCAL - COM<br>RECURSO                | 20/10/2020        | DEPARTAMENTO | OSTENSIVO | 9  | 1 |
| i  | 1 | 8     | CCAC 83 - DECLARACAO SERVIDORES - COM<br>RECURSO               | 20/10/2020        | DEPARTAMENTO | OSTENSIVO | 9  | 1 |
| ĩ  | 1 | 9     | JUSTIFICATIVA                                                  | 20/10/2020        | DEPARTAMENTO | OSTENSIVO | 9  | 1 |

# Proposta Orçamentária

|                      | INFORMAR DOCUMENTO                                                                                                    |
|----------------------|----------------------------------------------------------------------------------------------------|
| Tipo do Documento: • | PROPOSTA ORCAMENTARIA                                                                                                  |
| Natureza do Documo   | ento: * OSTENSIVO Y                                                                                                    |
|                      | 3 Todos os documentos ostensivos do processo ficarão disponíveis para consulta na área pública do sistema.             |
| Assunto Detalhado:   | Proposta Orçamentária Global do Curso (constando o Detalhamento das Despesas Administrativas<br>da Fundação de Apoio); |
|                      | (1000 caracteres/115 digitados)                                                                                        |
| Observações:         |                                                                                                    |
|                      | (700 caracteres/0 digitados)                                                                                           |
| Forma do Documento:  | Escrever Documentor O Anexar Documento Digital                                                                         |
| CREVER DOCUMENTO     |                                                                                                    |

#### Dúvida? <a href="mailto:especializacao.propg@ufpe.br">especializacao.propg@ufpe.br</a> <a href="mailto:especializacao.propg@ufpe.br">e</a> <a href="mailto:department.especializacao.propg@ufpe.br">dpgl.propg@ufpe.br</a>

# Adicionar Proposta Orçamentária

| ANEXAR DOCUMENTO DIGITAL      |                                                                                                    |   |
|-------------------------------|----------------------------------------------------------------------------------------------------|---|
| Data do Documento: 🕯          | 19/10/2020                                                                                                    |   |
| Identificador:                | 1 ?                                                                                                    |   |
| Ano:                          | 2020                                                                                                    |   |
| Unidade de Origem:            | DEPARTAMENTO                                                                                                    |   |
|                               | <ul> <li>CENTRO DE CIENCIAS MEDICAS (11.00.05)</li> <li>COLEGIO DE APLICACAO (11.99)</li> <li>DIRETORIA DO CENTRO CIENCIAS SOCIAIS APLICADAS - CCSA (11.34)</li> <li>DIRETORIA DO CENTRO DE ARTES E COMUNICACAO - CAC (12.13)</li> <li>DIRETORIA DO CENTRO DE BIOCIENCIAS - CB (11.84)</li> <li>DIRETORIA DO CENTRO DE CIENCIAS DA SAUDE - CCS (11.96)</li> <li>DIRETORIA DO CENTRO DE CIENCIAS EXATAS E DA NATUREZA - CCEN (11.59)</li> <li>DIRETORIA DO CENTRO DE CIENCIAS JURIDICAS - CCJ (11.40)</li> <li>DIRETORIA DO CENTRO DE EDUCACAO - CE (11.45)</li> <li>DIRETORIA DO CENTRO DE FILOSOFIA E CIENCIAS HUMANAS - CFCH (11.51)</li> </ul> | • |
| Data do Recebimento: 💈        | 19/10/2020 🔲 ?                                                                                                    |   |
| Responsável pelo recebimento: | [O(A) COORDENADOR(A)]                                                                                                    |   |
| Tipo de Conferência:          | DOCUMENTO ORIGINAL                                                                                                    |   |
| Arquivo Digital               | Escolher arquivo Denhum arquivo selecionado (Formatos de Arquivos Permitidos)                                                                                                    |   |
| Número de Folhas: 🕯           |                                                                                                    |   |

## Selecionar Arquivo

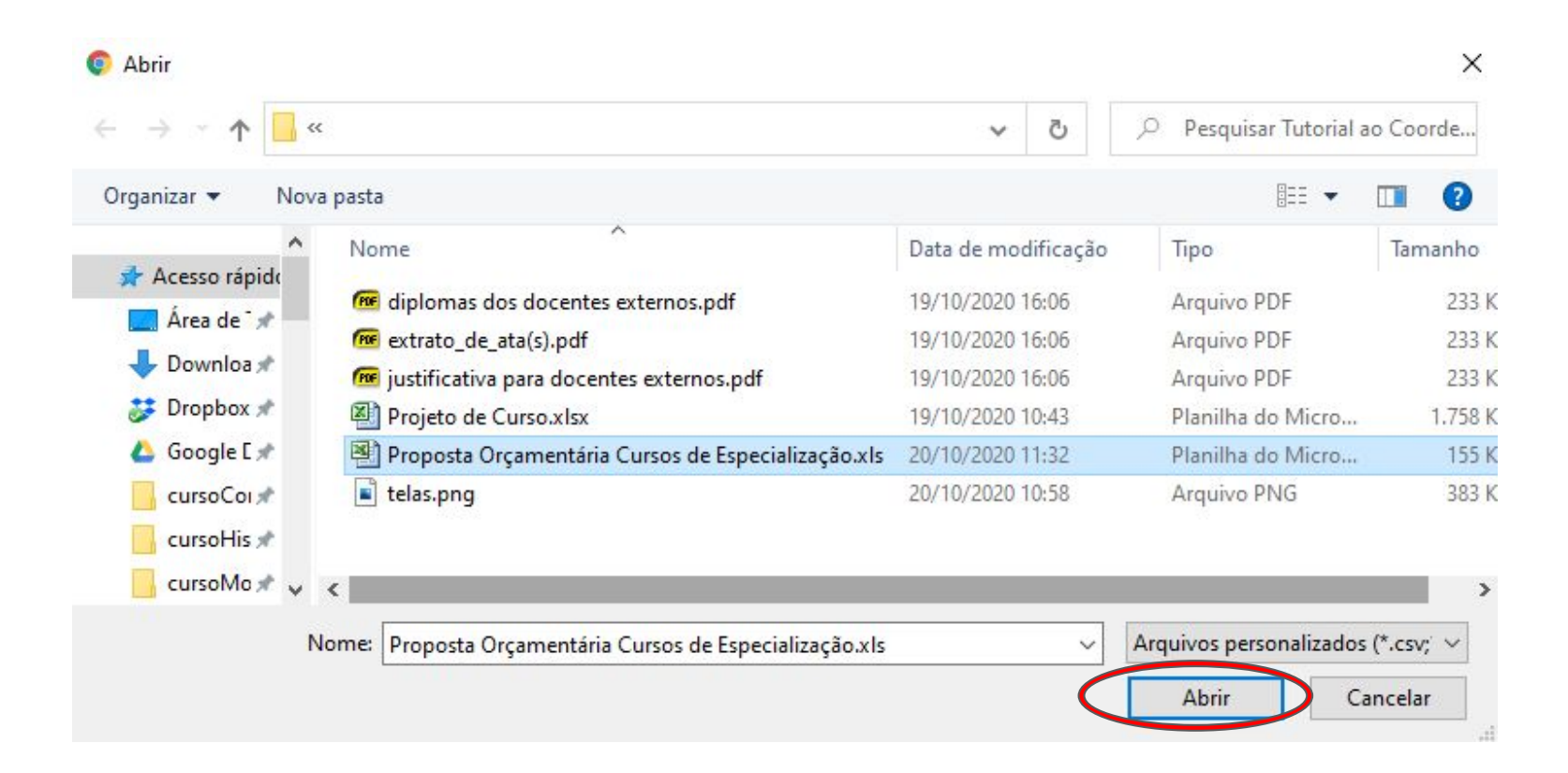

#### Dúvida? <a href="mailto:especializacao.propg@ufpe.br">especializacao.propg@ufpe.br</a> <a href="mailto:especializacao.propg@ufpe.br">e</a> <a href="mailto:department.especializacao.propg@ufpe.br">dpgl.propg@ufpe.br</a>

# Adicionar Proposta Orçamentária

| Data do Documento: 🖈          | 19/10/2020                                                                                   |            |
|-------------------------------|----------------------------------------------------------------------------------------------|------------|
| Identificador:                | 1 ?                                                                                          |            |
| Ano:                          | 2020                                                                                         |            |
| Unidade de Origem:            | DEPARTAMENTO                                                                                 |            |
|                               | THE CENTRO DE CIENCIAS MEDICAS (11.00.05)                                                    |            |
|                               | 🗄 🧰 COLEGIO DE APLICACAO (11.99)                                                             |            |
|                               | 🗄 🧰 DIRETORIA DO CENTRO CIENCIAS SOCIAIS APLICADAS - CCSA (11.34)                            |            |
|                               | 🖽 🧰 DIRETORIA DO CENTRO DE ARTES E COMUNICACAO - CAC (12.13)                                 |            |
|                               | 🕀 🧰 DIRETORIA DO CENTRO DE BIOCIENCIAS - CB (11.84)                                          |            |
|                               | 🕀 🧰 DIRETORIA DO CENTRO DE CIENCIAS DA SAUDE - CCS (11.96)                                   |            |
|                               | 🕀 🧰 DIRETORIA DO CENTRO DE CIENCIAS EXATAS E DA NATUREZA - CCEN (11.59)                      |            |
|                               | 🕀 🧰 DIRETORIA DO CENTRO DE CIENCIAS JURIDICAS - CCJ (11.40)                                  |            |
|                               | 🕀 🧰 DIRETORIA DO CENTRO DE EDUCACAO - CE (11.45)                                             |            |
|                               | DIRETORIA DO CENTRO DE FILOSOFIA E CIENCIAS HUMANAS - CFCH (11.51)                           | -          |
|                               | 4                                                                                            | e i        |
| Data do Recebimento: 🖈        | 19/10/2020 ?                                                                                 |            |
| Responsável pelo recebimento: | [O(A) COORDENADOR(A)]                                                                        |            |
| Tipo de Conferência: 🖈        | DOCUMENTO ORIGINAL                                                                           |            |
| Arquivo Digital: 🖈            | Escolher arquivo Proposta Orcecialização.xls (Formatos de Arquivos Permitidos)               |            |
| Númera da Falla da            | 1 Preencher com o númer                                                                      | · <b>^</b> |
| Numero de Folhas: 🛪           |                                                                                              | U          |
| 🔥 Para arquivos digitais sera | á necessário informar pelo menos um Assinante do Documento que realizou a conferência deste. |            |
|                               |                                                                                              |            |

|                          | C                        | OCUMENTOS PENDENTES DE ASSINANTES                | 5     |                          |         |          |        |
|--------------------------|--------------------------|--------------------------------------------------|-------|--------------------------|---------|----------|--------|
| Tipo de Documento        | Data de Documento        | Origem                                           |       | Natureza                 |         |          |        |
| PROPOSTA ORCAMENTARIA    | 19/10/2020               | DEPARTAMENTO                                     |       | OSTENSIVO                |         | Q        | 3      |
| ASSINANTES DO DOCUMEN    | NTO .                    |                                                  |       | 1                        | Adicion | var Assi | inante |
| # Assinante              |                          | Unidade                                          |       | Adicionar Assinante      |         |          |        |
|                          |                          | Nenhum Assinante Adicionado                      | Q     | Minha Assinatura         | )       |          |        |
|                          |                          | Inserir Documento(s) no Processo                 | 2     | Servidor da Unidade      |         |          |        |
|                          |                          |                                                  | 2     | Servidor de Outra Unidad | e : : : |          |        |
| Ands inserir todas as da | cumentos deseiados, pros | sina o cadastro do processo selecionando a opcão | "Cont | Grupo de Assinantes      |         |          |        |

|                         | 1                 | OCUMENTOS PENDENTES DE ASSINANTES |           |        |          |       |
|-------------------------|-------------------|-----------------------------------|-----------|--------|----------|-------|
| Tipo de Documento       | Data de Documento | Origem                            | Natureza  |        |          |       |
| S PROPOSTA ORCAMENTARIA | 19/10/2020        | DEPARTAMENTO                      | OSTENSIVO |        | 9        | 9     |
| ASSINANTES DO DOCUMEN   | 4TO *             |                                   |           | Adicio | nar Assi | nante |
| # Assinante             |                   | Unidade                           |           |        |          |       |
| 1 [O(A) COORDENADOR(A)] |                   |                                   |           |        |          | 0     |
|                         |                   | Inserir Documento(s) no Processo  |           |        |          |       |

| Assinatura de Documento                                         |   |
|-----------------------------------------------------------------|---|
| Assinar Documento                                               |   |
| Função: \star PROFESSOR DO MAGISTERIO SUPERIOR (CARGO)          | ~ |
| Tipo de Assinatura: \star 🧿 Usuário/Senha 🔿 Certificado Digital |   |
| Senha: 🛊 🚥                                                      |   |
| Confirmar Cancelar                                              |   |
| <ul> <li>Campos de preenchimento obrigatório.</li> </ul>        |   |

# Inserir Proposta Orçamentária

|                 | OCUMENTOS PENDENTES DE ASSINA | NTES                                                         |                                                                      |                                                                                           |                                                                                                    |                                                                                                    |
|-----------------|-------------------------------|--------------------------------------------------------------|----------------------------------------------------------------------|-------------------------------------------------------------------------------------------|----------------------------------------------------------------------------------------------------|----------------------------------------------------------------------------------------------------|
| ta de Documento | Origem                        |                                                              | Natureza                                                             |                                                                                           |                                                                                                    |                                                                                                    |
| 19/10/2020      | DEPARTAMENTO                  |                                                              | OSTENSIVO                                                            |                                                                                           | 9                                                                                                    | 9                                                                                                  |
|                 |                               |                                                              |                                                                      | Adicion                                                                                   | uar Assir                                                                                            | nante                                                                                              |
|                 |                               | Unidade                                                      |                                                                      |                                                                                           |                                                                                                    |                                                                                                    |
|                 | Assinade                      |                                                              |                                                                      |                                                                                           |                                                                                                    | 0                                                                                                  |
|                 | a de Documento<br>19/10/2020  | a de Documento Origem<br>19/10/2020 DEPARTAMENTO<br>Assinude | a de Documento Origem<br>19/10/2020 DEPARTAMENTO Unidade<br>Accinade | a de Documento Origem Natureza<br>19/10/2020 DEPARTAMENTO OSTENSIVO<br>Unidade<br>Anihude | a de Documento Origem Natureza 19/10/2020 DEPARTAMENTO OSTENSIVO Addicion Addicion Addicion Accinede | a de Documento Origem Natureza 19/10/2020 DEPARTAMENTO OSTENSIVO  Adicionar Assir Unidade Assinade |

Dúvida? <a href="mailto:especializacao.propg@ufpe.br">especializacao.propg@ufpe.br</a> <a href="mailto:especializacao.propg@ufpe.br">e dpgl.propg@ufpe.br</a>
# Ir ao Topo da Página

 Estando o documento adicionado ao processo, vamos subir na tela do SIPAC para adicionar novo documento.

|     | Ordem | Tipo de Documento                               | Data de Documento | Origem       | Natureza  |    |   |
|-----|-------|-------------------------------------------------|-------------------|--------------|-----------|----|---|
| 1   | 1     | CORDENADOR DO CURSO                             | 20/10/2020        | DEPARTAMENTO | OSTENSIVO | 9  | 1 |
| 1   | 2     | S EXTRATO DE ATA                                | 20/10/2020        | DEPARTAMENTO | OSTENSIVO | 9  | 8 |
| 11  | 3     | S PROJETO DE CURSO                              | 20/10/2020        | DEPARTAMENTO | OSTENSIVO | 9  | 1 |
| 1 1 | 4     | S DIPLOMA                                       | 26/10/2020        | DEPARTAMENTO | RESTRITO  | 9  | ۲ |
| 1   | 5     | C JUSTIFICATIVA                                 | 20/10/2020        | DEPARTAMENTO | OSTENSIVO | 9  | 1 |
| 1   | 6     | COM RECURSO                                     | 20/10/2020        | DEPARTAMENTO | OSTENSIVO | 9  | 1 |
| 1   | 7     | CCAC 84 - DECLARACAO DO FISCAL - COM<br>RECURSO | 20/10/2020        | DEPARTAMENTO | OSTENSIVO | 0, | 1 |
| 1   | ð     | CCAC B3 - DECLARACAO SERVIDORES - COM           | 20/10/2020        | DEPARTAMENTO | OSTENSIVO | 9  | 1 |
| 1   | 9     |                                                 | 20/10/2020        | DEPARTAMENTO | OSTENSIVO | 9  | 1 |
| 1 1 | 10    | S PROPOSTA ORCAMENTARIA                         | 19/10/2020        | DEPARTAMENTO | OSTENSIVO | 9  | 3 |

Dúvida? especializacao.propg@ufpe.br e dpgl.propg@ufpe.br

# Cotações

|                     | INFORMAR DOCUMENTO                                                                                         |  |
|---------------------|----------------------------------------------------------------------------------------------------|--|
| Tipo do Documento:  | COTACAO                                                                                                    |  |
| Natureza do Documo  | ento:  OSTENSIVO                                                                                           |  |
|                     | 🔔 Todos os documentos ostensivos do processo ficarão disponíveis para consulta na área pública do sistema. |  |
| factoria Datalla da | 03 cotações de preços para cada item do orçamento detalhado ou justificativa                               |  |
| Assunto Detainado:  |                                                                                                    |  |
|                     | (1000 caracteres/76 digitados)                                                                             |  |
| Observações:        |                                                                                                    |  |
|                     | (700 caracteres/0 digitados)                                                                               |  |
| Forma do Documento: | Escrever Documento 🗢 Anexar Documento Digital                                                              |  |
| ESCREVER DOCUMENTO  |                                                                                                    |  |

#### Dúvida? <a href="mailto:especializacao.propg@ufpe.br">especializacao.propg@ufpe.br</a> <a href="mailto:especializacao.propg@ufpe.br">e</a> <a href="mailto:department.especializacao.propg@ufpe.br">dpgl.propg@ufpe.br</a>

# Adicionar Cotações

| Data do Documento: 1          | 19/10/2020                                                                    |   |
|-------------------------------|-------------------------------------------------------------------------------|---|
| Identificador:                | 1 ?                                                                           |   |
| Ano:                          | 2020                                                                          |   |
| Unidade de Origem:            | DEPARTAMENTO                                                                  |   |
|                               | 🖃 😋 UNIVERSIDADE FEDERAL DE PERNAMBUCO - UFPE (11.00)                         |   |
|                               | H C BIBLIOTECA CENTRAL - BC (11.24)                                           |   |
|                               | 🗄 🧰 CAMPUS DO AGRESTE - CAA (12.33)                                           |   |
|                               | 🗄 🧰 CENTRO ACADEMICO DE VITORIA - DIRETORIA - CAV (12.34)                     |   |
|                               | 🕀 🧰 CENTRO DE CIENCIA S MEDICA S (11.00.05)                                   |   |
|                               | 🕀 🧰 COLEGIO DE APLICACAO (11.99)                                              |   |
|                               | 🗄 🧰 DIRETORIA DO CENTRO CIENCIAS SOCIAIS APLICADAS - CCSA (11.34)             |   |
|                               | ia 🧰 DIRETORIA DO CENTRO DE ARTES E COMUNICACAO - CAC (12.13)                 |   |
|                               | 🗄 🧰 DIRETORIA DO CENTRO DE BIOCIENCIAS - CB (11.84)                           |   |
|                               | DIRETORIA DO CENTRO DE CIENCIAIS DA SALIDE - COS (11.96)                      | • |
| Data do Recebimento: 1        | 19/10/2020                                                                    |   |
| Responsável pelo recebimento: | [O(A) COORDENADOR(A)]                                                         |   |
| Tipo de Conferência:          | DOCUMENTS ORIGINAL                                                            |   |
| Arquivo Digital:              | Escolher arquivo Ienhum arquivo selecionado (Formatos de Arquivos Permitidos) |   |
| Número de Folhas:             |                                                                               |   |

#### Dúvida? <u>especializacao.propg@ufpe.br</u> e <u>dpgl.propg@ufpe.br</u>

# Selecionar Arquivo

| → × ↑ <mark>-</mark> « |                                                    | ~          | ē         |                           | Coorde    |
|------------------------|----------------------------------------------------|------------|-----------|---------------------------|-----------|
| Organizar 🔻 Nova       | pasta                                              |            |           |                           | . ?       |
| ۸<br>ایانیکو میں دی ا  | Nome                                               | Data de mo | dificação | Тіро                      | Tamanho   |
| Acesso rapido          | 🚾 03 cotacoes.pdf                                  | 19/10/2020 | 16:06     | Arquivo PDF               | 233 k     |
| Area de 💉              | 🚾 diplomas dos docentes externos.pdf               | 19/10/2020 | 16:06     | Arquivo PDF               | 233 K     |
| 🕂 Downloa 🖈            | 🚾 extrato_de_ata(s).pdf                            | 19/10/2020 | 16:06     | Arquivo PDF               | 233 k     |
| 🐉 Dropbox 🖈            | 🚾 justificativa para docentes externos.pdf         | 19/10/2020 | 16:06     | Arquivo PDF               | 233 k     |
| 🝐 Google 🛙 🖈           | Projeto de Curso.xlsx                              | 19/10/2020 | 10:43     | Planilha do Micro         | 1.758 k   |
| 📙 cursoCoi 🖈           | Proposta Orçamentária Cursos de Especialização.xls | 20/10/2020 | 11:32     | Planilha do Micro         | 155 k     |
| cursoHis 🖈             |                                                    |            |           |                           |           |
| 🔤 cursoMo 🖈 🗸          | <                                                  |            |           |                           | >         |
| N                      | ome: 03 cotacoes.pdf                               |            | ~         | Arquivos personalizados ( | (*.csv; ~ |

#### Dúvida? <a href="mailto:especializacao.propg@ufpe.br">especializacao.propg@ufpe.br</a> <a href="mailto:especializacao.propg@ufpe.br">e</a> <a href="mailto:department.especializacao.propg@ufpe.br">dpgl.propg@ufpe.br</a>

# Adicionar Cotações

| Identificador: 1<br>Ano: 2020<br>Unidade de Origem: DEPARTAMENTO<br>BIBLIOTECA CENTRAL DE PERNAMBUCO - UFPE (11.00)<br>BIBLIOTECA CENTRAL - BC (11.24)<br>CAMPUS DO AGRESTE - CAA (12.33)<br>CAMPUS DO AGRESTE - CAA (12.33)<br>COLEGIO DE APLICACAO (11.90)<br>COLEGIO DE APLICACAO (11.90)<br>DIRETORIA DO CENTRO DE CIENCIAS SOCIAIS APLICADAS - CCSA (11.34)<br>COLEGIO DE APLICACAO (11.90)<br>DIRETORIA DO CENTRO DE ARTE SE COMUNICACAO - CAC (12.13)<br>DIRETORIA DO CENTRO DE BIOCIENCIAS - CG (11.84)<br>DIRETORIA DO CENTRO DE BIOCIENCIAS - CG (11.34)<br>DIRETORIA DO CENTRO DE BIOCIENCIAS - CG (11.34)<br>DIRETORIA DO CENTRO DE BIOCIENCIAS - CG (11.34)<br>DIRETORIA DO CENTRO DE BIOCIENCIAS - CG (11.34)<br>DIRETORIA DO CENTRO DE BIOCIENCIAS - CG (11.34)<br>DIRETORIA DO CENTRO DE BIOCIENCIAS - CG (11.34)<br>DIRETORIA DO CENTRO DE BIOCIENCIAS - CG (11.34)<br>DIRETORIA DO CENTRO DE BIOCIENCIAS - CG (11.34)<br>DIRETORIA DO CENTRO DE CIENCIAS NA SAIIDE - CC S (14 96)<br>Arquivo Digital: 03 cotacoes.pdf Remover Arquivo<br>Número de Folhas: * 7<br>Para arquivos digitais será necessário informar pelo menos un Assignante do Documento que realizou a conferência deste.<br>Adicionar Documento                                                                                                    | Data do Documento: 🖈          | 19/10/2020                                                                                 |    |
|----------------------------------------------------------------------------------------------------|-------------------------------|--------------------------------------------------------------------------------------------|----|
| Ano: 2020<br>Unidade de Origem: DEPARTAMENTO<br>Unidade de Origem: DEPARTAMENTO<br>Unidade de Origem: DEPARTAMENTO<br>Unidade de Origem: DEPARTAMENTO<br>Unidade de Origem: DEPARTAMENTO<br>Unidade de Origem: DEPARTAMENTO<br>Unidade de Origem: DEPARTAMENTO<br>CAMPUS DO AGRESTE - CAA (12.33)<br>CENTRO DE CIENCIAS MEDICAS (11.00.05)<br>COLEGIO DE APLICACACO (11.99)<br>COLEGIO DE APLICACACO (11.99)<br>COLEGIO DE APLICACACO (11.99)<br>DIRETORIA DO CENTRO DE CIENCIAS SOCIAIS APLICADAS - CCSA (11.34)<br>DIRETORIA DO CENTRO DE ARTES E COMUNICACAO - CAC (12.13)<br>DIRETORIA DO CENTRO DE ARTES E COMUNICACAO - CAC (12.13)<br>DIRETORIA DO CENTRO DE ARTES E COMUNICACAO - CAC (12.13)<br>DIRETORIA DO CENTRO DE OFINCIAS DA SAUDE - CCS (11.96)<br>Data do Recebimento: 19/10/2020<br>Tipo de Conferência: DOCUMENTO ORIGINAL<br>Tipo de Conferência: DOCUMENTO ORIGINAL<br>Arquivo Digital: 03 cotacoes.pdf Remover Arquivo<br>Número de Folhas: 7<br>Para arquivos digitais será necessário informar pelo menos um Assignante do Documento que realizou a conferência deste.<br>Adicionar Documento                                                                                                    | Identificador:                | 1 ?                                                                                        |    |
| Unidade de Origem:<br>DEPARTAMENTO<br>UNIVERSIDADE FEDERAL DE PERNAMBUCO - UFPE (11.00)<br>CAMPUS DO AGRESTE - CAA (12.33)<br>CAMPUS DO AGRESTE - CAA (12.33)<br>CENTRO ACADEMICO DE VITORIA - DIRETORIA - CAV (12.34)<br>CENTRO DE CIENCIAS MEDICAS (11.00.05)<br>COLEGIO DE APLICACAO (11.99)<br>DIRETORIA DO CENTRO CIENCIAS SOCIAIS APLICADAS - CCSA (11.34)<br>DIRETORIA DO CENTRO DE ARTES E COMUNICACAO - CAC (12.13)<br>DIRETORIA DO CENTRO DE BIOCIENCIAS SOCIAIS APLICADAS - CCSA (11.34)<br>DIRETORIA DO CENTRO DE BIOCIENCIAS SOCIAIS APLICADAS - CCSA (11.34)<br>DIRETORIA DO CENTRO DE BIOCIENCIAS - CB (11.84)<br>DIRETORIA DO CENTRO DE BIOCIENCIAS - CB (11.84)<br>DIRETORIA DO CENTRO DE BIOCIENCIAS DA SALIDE - CCS (11.96)<br>Tipo de Conferência : 19/10/2020<br>Tipo de Conferência : DOCUMENTO ORIGINAL<br>Arquivo Digital: 03 cotacoes.pdf Remover Arquivo<br>Número de Folhas: * 7<br>Para arquivos digitais será necessário informar pelo menos um Assinante do Documento que realizou a conferência deste.<br>Adicionar Documento                                                                                                    | Ano:                          | 2020                                                                                       |    |
| UNIVERSIDADE FEDERAL DE PERNAMBUCO - UFPE (11.00)     BIBLIOTECA CENTRAL - BC (11.24)     CAMPUS DO AGRESTE - CAA (12.33)     CENTRO ACADEMICO DE VITORIA - DIRETORIA - CAV (12.34)     CENTRO DE CIENCIAS MEDICAS (11.00.05)     COLEGIO DE APLICACAO (11.99)     DIRETORIA DO CENTRO DE ARTES E COMUNICACAO - CAC (12.13)     DIRETORIA DO CENTRO DE ARTES E COMUNICACAO - CAC (12.13)     DIRETORIA DO CENTRO DE BIOCIENCIAS - CGS (11.44)     DIRETORIA DO CENTRO DE CIENCIAS DA SAUDE - CGS (11.46)     DIRETORIA DO CENTRO DE CIENCIAS DA SAUDE - CGS (11.46)     DIRETORIA DO CENTRO DE CIENCIAS DA SAUDE - CGS (11.46)     DIRETORIA DO CENTRO DE CIENCIAS DA SAUDE - CGS (11.46)     DIRETORIA DO CENTRO DE CIENCIAS DA SAUDE - CGS (11.46)     DIRETORIA DO CENTRO DE CIENCIAS DA SAUDE - CGS (11.46)     DIRETORIA DO CENTRO DE CIENCIAS DA SAUDE - CGS (11.46)     DIRETORIA DO CENTRO DE CIENCIAS DA SAUDE - CGS (11.46)     DIRETORIA DO CENTRO DE CIENCIAS DA SAUDE - CGS (11.46)     DIRETORIA DO CENTRO DE CIENCIAS DA SAUDE - CGS (11.46)     DIRETORIA DO CENTRO DE CIENCIAS DA SAUDE - CGS (11.47)     COS (11.46)     DIRETORIA DO CENTRO DE CIENCIAS DA SAUDE - CGS (11.47)     DIRETORIA DO CENTRO DE CIENCIAS DA SAUDE - CGS (11.47)     COS (11.47)     DIRETORIA DO CENTRO DE CIENCIAS DA SAUDE - CGS (11.48)     DIRETORIA DO CENTRO DE CIENCIAS DA SAUDE - CGS (11.48)     DIRETORIA DO CENTRO DE CIENCIAS DA SAUDE - CGS (11.47)     COS (11.47)     DIRETORIA DO CENTRO DE CIENCIAS DA SAUDE - CGS (11.48)     DIRETORIA DO CENTRO DE CIENCIAS DA SAUDE - CGS (11.48)     DIRETORIA DO CIENCO DE CIENCIAS DA SAUDE - CGS (11.48)     DIRETORIA DO CENTRO DE CIENCIAS DA SAUDE - CGS (11.49)     COS (11.49)     DIRETORIA DO CIENCO DE CIENCIAS DA SAUDE - CGS (11.49)     COS (11.40)     DIRETORIA DO CIENCIAS DE CIENCIAS DE CIENCIAS DE CIENCIAS DE CIENCIAS DE CIENCIAS DE CIENCIAS DE CIENCIAS DE CIENCIAS DE CIENCIAS DE CIENCIAS DE CIENCIAS DE CIENCIAS DE CIENCIAS DE CIENCIAS DE CIENCIAS DE CIENCIAS DE CIENCIAS DE CIENCIAS DE CIENCIAS DE CIENCIAS DE CIENCIAS DE CIENCIAS DE     | Unidade de Origem:            | DEPARTAMENTO                                                                               |    |
| Biblio TECKA CENTRA - BC (11.24)         Biblio TECA CENTRA - BC (11.24)         CAMPUS DO AGRESTE - CAA (12.33)         CENTRO ACADEMICO DE VITORIA - DIRETORIA - CAV (12.34)         CENTRO DE CIENCIAS MEDICAS (11.00.05)         COLEGIO DE APLICACAO (11.99)         DIRETORIA DO CENTRO DE CIENCIAS SOCIAIS APLICADAS - CCSA (11.34)         DIRETORIA DO CENTRO DE ARTES E COMUNICACAO - CAC (12.13)         DIRETORIA DO CENTRO DE CIENCIAS SOCIAIS APLICADAS - CCSA (11.34)         DIRETORIA DO CENTRO DE CIENCIAS SOCIAIS APLICADAS - CCSA (11.34)         DIRETORIA DO CENTRO DE CIENCIAS SOCIAIS APLICADAS - CCSA (11.34)         DIRETORIA DO CENTRO DE CIENCIAS SOCIAIS APLICADAS - CCSA (11.34)         DIRETORIA DO CENTRO DE CIENCIAS SOCIAIS APLICADAS - CCSA (11.34)         DIRETORIA DO CENTRO DE CIENCIAS DA SAUDE - CCS (11.96)         Impertoria do Centro DE DISCIENCIAS - CB (11.34)         Diretoria do Centro DE CIENCIAS DA SAUDE - CCS (11.96)         Impertoria do Centro DE CIENCIAS DA SAUDE - CCS (11.96)         Impertoria do Centro DE CIENCIAS DA SAUDE - CCS (11.96)         Impertoria do Centro DE CIENCIAS DA SAUDE - CCS (11.96)         Impertoria do Centro DE CIENCIAS DA SAUDE - CCS (11.96)         Impertoria do Centro DE CIENCIAS DA SAUDE - CCS (11.96)         Impertoria do Centro DE CIENCIAS DA SAUDE - CCS (11.96)         Impertoria do Centro DE CIENCIAS DA SAUDE - CCS (11.96)         Impertoria do Cen                                                                                                    |                               |                                                                                            |    |
| CAMPUS DO AGRESTE - CAA (12.33)         CENTRO ACADEMICO DE VITORIA - DIRETORIA - CAV (12.34)         CENTRO DE CIENCIAS MEDICAS (11.00.05)         COLEGIO DE APLICACAO (11.99)         Diretoria Do CENTRO DE ARTES E COMUNICACAO - CAC (12.13)         Diretoria Do CENTRO DE ARTES E COMUNICACAO - CAC (12.13)         Diretoria Do CENTRO DE ARTES E COMUNICACAO - CAC (12.13)         Diretoria Do CENTRO DE BIOCIENCIAS - CCS (11.84)         Diretoria Do CENTRO DE CIENCIAS DA SAUDE - CCS (11.96)         Marcine Diretoria Do CENTRO DE CIENCIAS DA SAUDE - CCS (11.96)         Marcine Diretoria Do CENTRO DE CIENCIAS DA SAUDE - CCS (11.96)         Marcine Diretoria Do CENTRO DE CIENCIAS DA SAUDE - CCS (11.96)         Marcine Diretoria Do CENTRO DE CIENCIAS DA SAUDE - CCS (11.96)         Marcine Diretoria Do CENTRO DE CIENCIAS DA SAUDE - CCS (11.96)         Marcine Diretoria Do CONDENADOR(A)]         Tipo de Conferência * DOCUMENTO ORIGINAL         Arquivo Digital:       03 cotacces.pdf         Remover Arquivo         Número de Folhas: * 7         Para arquivos digitais será necessário informar pelo menos um Assinante do Documento que realizou a conferência deste.         Adicionar Documento                                                                                                    |                               | BIBLIOTECA CENTRAL - BC (11.24)                                                            |    |
| CENTRO ACADEMICO DE VITORIA - DIRETORIA - CAV (12.34) CENTRO DE CIENCIAS MEDICAS (11.00.05) COLEGIO DE APLICACAO (11.99) COLEGIO DE APLICACAO (11.99) COLEGIO DE APLICACAO (12.13) COLEGIO DE APLICACAO (12.13) COLEGIO DE |                               | CAMPUS DO AGRESTE - CAA (12.33)                                                            |    |
| CENTRO DE CIENCIAS MEDICAS (11.00.05) COLEGIO DE APLICACAO (11.99) COLEGIO DE APLICACAO (11.99) COLEGI |                               | CENTRO ACADEMICO DE VITORIA - DIRETORIA - CAV (12.34)                                      |    |
| COLEGIO DE APLICACAO (11.99)  DIRETORIA DO CENTRO CIENCIAS SOCIAIS APLICADAS - CCSA (11.34)  DIRETORIA DO CENTRO DE ARTES E COMUNICACAO - CAC (12.13)  DIRETORIA DO CENTRO DE BIOCIENCIAS - CB (11.84)  DIRETORIA DO CENTRO DE CIENCIAS DA SAIIDE - CCS (11.96)  Data do Recebimento: 19/10/2020 ?  Responsável pelo recebimento: [O(A) COORDENADOR(A)]  Tipo de Conferência: DOCUMENTO ORIGINAL  Arquivo Digital: 03 cotacoes.pdf Remover Arquivo Número de Folhas: * 7  Arquivos digitais será necessário informar pelo menos um Assinante do Documento que realizou a conferência deste.  Adicionar Documento                                                                                                    |                               | B CENTRO DE CIENCIAS MEDICAS (11.00.05)                                                    |    |
| DIRETORIA DO CENTRO CIENCIAS SOCIAIS APLICADAS - CCSA (11.34)<br>DIRETORIA DO CENTRO DE ARTES E COMUNICACAO - CAC (12.13)<br>DIRETORIA DO CENTRO DE BIOCIENCIAS - CB (11.84)<br>DIRETORIA DO CENTRO DE CIENCIAS DA SAUDE - CCS (41.96)<br>Data do Recebimento: 19/10/2020 ?<br>Responsável pelo recebimento: [O(A) COORDENADOR(A)]<br>Tipo de Conferência: DOCUMENTO ORIGINAL<br>Arquivo Digital: 03 cotacoes.pdf Remover Arquivo<br>Número de Folhas: 7<br>Para arquivos digitais será necessário informar pelo menos um Assinante do Documento que realizou a conferência deste.<br>Adicionar Documento                                                                                                    |                               | 🕀 🧰 COLEGIO DE APLICACAO (11.99)                                                           |    |
| Data do Recebimento: * 19/10/2020 📰 ?<br>Data do Recebimento: * 19/10/2020 📰 ?<br>Responsável pelo recebimento: [O(A) COORDENADOR(A)]<br>Tipo de Conferência: * DOCUMENTO ORIGINAL ✓<br>Arquivo Digital: 03 cotacoes.pdf Remover Arquivo<br>Número de Folhas: * 7<br>Múmero de Folhas: * 7<br>Dáti do Que se se sindi in prese se se se se se se se se se se se se                                                                                                    |                               | 🗄 🧰 DIRETORIA DO CENTRO CIENCIAS SOCIAIS APLICADAS - CCSA (11.34)                          |    |
| Didetoria do Centro de Biociencias - CB (11.84)<br>Didetoria do Centro de Ciencias da Salide - CCS (11.96)<br>Data do Recebimento: * 19/10/2020 ?<br>Responsável pelo recebimento: [O(A) COORDENADOR(A)]<br>Tipo de Conferência: * DOCUMENTO ORIGINAL<br>Arquivo Digital: 03 cotacoes.pdf Remover Arquivo<br>Número de Folhas: * 7<br>Para arquivos digitais será necessário informar pelo menos um Assinante do Documento que realizou a conferência deste.<br>Adicionar Documento                                                                                                    |                               | 🗄 🧰 DIRETORIA DO CENTRO DE ARTES E COMUNICACAO - CAC (12.13)                               |    |
| Data do Recebimento: * 19/10/2020 ?<br>Responsável pelo recebimento: [O(A) COORDENADOR(A)]<br>Tipo de Conferência: * DOCUMENTO ORIGINAL<br>Arquivo Digital: 03 cotacoes.pdf Remover Arquivo<br>Número de Folhas: * 7<br>Para arquivos digitais será necessário informar pelo menos um Assinante do Documento que realizou a conferência deste.<br>Adicionar Documento                                                                                                    |                               | 🖽 🧰 DIRETORIA DO CENTRO DE BIOCIENCIAS - CB (11.84)                                        |    |
| Data do Recebimento: * 19/10/2020 ?<br>Responsável pelo recebimento: [O(A) COORDENADOR(A)]<br>Tipo de Conferência: * DOCUMENTO ORIGINAL<br>Arquivo Digital: 03 cotacoes.pdf Remover Arquivo<br>Número de Folhas: * 7<br>Para arquivos digitais será necessário informar pelo menos um Assinante do Documento que realizou a conferência deste.<br>Adicionar Documento                                                                                                    |                               | DIRETORIA DO CENTRO DE CIENCIAIS DA SALIDE - COS (41.96)                                   | ۰. |
| Responsável pelo recebimento:       [O(A) COORDENADOR(A)]         Tipo de Conferência: * DOCUMENTO ORIGINAL       •         Arquivo Digital:       03 cotacoes.pdf       Remover Arquivo         Número de Folhas: * 7       •         Para arquivos digitais será necessário informar pelo menos um Assinante do Documento que realizou a conferência deste.       •         Adicionar Documento       •                                                                                                    | Data do Recebimento: 🖈        | 19/10/2020                                                                                 |    |
| Tipo de Conferência: * DOCUMENTO ORIGINAL<br>Arquivo Digital: 03 cotacoes.pdf Remover Arquivo<br>Número de Folhas: * 7<br>Para arquivos digitais será necessário informar pelo menos um Assinante do Documento que realizou a conferência deste.<br>Adicionar Documento                                                                                                    | Responsável pelo recebimento: | [O(A) COORDENADOR(A)]                                                                      |    |
| Arquivo Digital: 03 cotacoes.pdf Remover Arquivo<br>Número de Folhas: * 7<br>Para arquivos digitais será necessário informar pelo menos um Assinante do Documento que realizou a conferência deste.<br>Adicionar Documento                                                                                                    | Tipo de Conferência: *        |                                                                                            |    |
| Número de Folhas: * 7  Para arquivos digitais será necessário informar pelo menos um Assinante do Documento que realizou a conferência deste.  Adicionar Documento                                                                                                    |                               | 03 cotacoes odf Pemover Arquivo                                                            |    |
| Numero de Folhas: * /<br>Para arquivos digitais será necessário informar pelo menos um Assinante do Documento que realizou a conferência deste.<br>Adicionar Documento                                                                                                    |                               |                                                                                            |    |
| Para arquivos digitais será necessário informar pelo menos um Assinante do Documento que realizou a conferência deste.           Adicionar Documento                                                                                                    | Numero de Folhas: 🖈           |                                                                                            |    |
| Adicionar Documento                                                                                                    | 🛕 Para arquivos digitais será | necessário informar pelo menos um Assinante do Documento que realizou a conferência deste. |    |
|                                                                                                    |                               | Adicionar Documento                                                                        |    |
|                                                                                                    |                               |                                                                                            |    |

113

|                   |                        | DOCUMENTOS PENDENTES DE ASSINANTES                                           |           |                           |
|-------------------|------------------------|------------------------------------------------------------------------------|-----------|---------------------------|
| Tipo de Documento | Data de Documento      | Origem                                                                       | Natureza  |                           |
| S COTAÇÃO         | 19/10/2020             | DEPARTAMENTO                                                                 | OSTENSIVO | Q 00                      |
| ASSINANTES DO     |                        |                                                                              | Adiciona  | r Assinante               |
| # Assinante       |                        | Unidade                                                                      |           | Advisor to inada          |
|                   |                        | Nenhum Assinante Adicionado                                                  | 1         | Minha Assinatura          |
|                   |                        | Inserir Documento(s) no Processo                                             |           | and the second            |
|                   |                        |                                                                              |           | Servidor de Outra Unidade |
|                   | todos os documentos de | naindes enterios o radactos do encores calacionando a contin "Continues o o" | 23        | Grupo de Assinantes       |

#### Dúvida? <u>especializacao.propg@ufpe.br</u> e <u>dpgl.propg@ufpe.br</u>

|                   |                   | DOCUMENTOS PENDENTES DE ASSIMANTES |           |         |           | 1     |
|-------------------|-------------------|------------------------------------|-----------|---------|-----------|-------|
| Tipo de Documento | Data de Documento | Origem                             | Natureza  |         |           |       |
| S COTACAO         | 19/10/2020        | DEPARTAMENTO                       | OSTENSIVO |         | 9         | 1     |
| ASSINANTES DO     | DOCUMENTO .       |                                    |           | Adicion | var Assir | nante |
| # Assinante       |                   | theidade                           |           |         |           |       |
| 1 [O(A) COORDENAD | DOR(A)]           |                                    |           |         |           | 0     |
|                   |                   | Inserir Documento(s) no Processo   |           |         |           |       |

Dúvida? <a href="mailto:especializacao.propg@ufpe.br">especializacao.propg@ufpe.br</a> <a href="mailto:especializacao.propg@ufpe.br">e dpgl.propg@ufpe.br</a>

| Assinatura de Documento                                         |   |
|-----------------------------------------------------------------|---|
| Assinar Documento                                               |   |
| Função: \star PROFESSOR DO MAGISTERIO SUPERIOR (CARGO)          | ~ |
| Tipo de Assinatura: \star 🧿 Usuário/Senha 🔿 Certificado Digital |   |
| Senha: 🛊 🚥                                                      |   |
| Confirmar Cancelar                                              |   |
| <ul> <li>Campos de preenchimento obrigatório.</li> </ul>        |   |

|                   | -11               | DOCUMENTOS PEN | DENTES DE ASSINA     | NTES    |           |        |          |       |
|-------------------|-------------------|----------------|----------------------|---------|-----------|--------|----------|-------|
| Tipo de Documento | Data de Documento | Origem         |                      |         | Natureza  |        |          |       |
| S COTACAO         | 19/10/2020        | DEPARTAMENTO   |                      |         | OSTENSIVO |        | 9        | 9     |
| ASSINANTES DO     | DOCUMENTO *       |                |                      |         |           | Adicio | nar Assi | nante |
| # Assinante       |                   |                |                      | Unidade |           |        |          |       |
| 1 [O(A) COORDENAD | XOR(A)]           |                | Antimar              |         |           |        |          | 0     |
|                   |                   | Insenir Docum  | mento(s) no Processo | >       |           |        |          |       |

#### Dúvida? <u>especializacao.propg@ufpe.br</u> e <u>dpgl.propg@ufpe.br</u>

### Outras Justificativas

- Caso necessário, incluir
  - Justificativas para os casos de: previsão de serviços gerais; previsão de Supervisão
     Administrativa; indicação nominal de
     Secretário/Apoio Administrativo contratados
     CLT; previsão de despesas com lanches; e demais exceções
- Mais informações no Manual 06 (https://www.ufpe.br/proplan/convenios)
   Dúvida? especialização.propg@ufpe.br e dpgl.propg@ufpe.br

### Outras Justificativas

- Caso necessário, incluir
  - Justificativa para os casos de descontos nas mensalidades: documento da Coordenação do curso referente à apresentação dos critérios objetivos estabelecidos para a concessão do desconto e informando em qual critério cada aluno listado beneficiado se enquadra, aprovados pelo Departamento e pelo Centro ao qual o projeto está vinculado.
  - Mais informações no Manual 06 (https://www.ufpe.br/proplan/convenios) Dúvida? especializacao.propg@ufpe.br e dpgl.propg@ufpe.br

### Enviar Processo

|    |   | Ordem | Tipo de Documento                     | Data de Documento | Origem       | Natureza  | 11 |   |   |
|----|---|-------|---------------------------------------|-------------------|--------------|-----------|----|---|---|
| ľ  | Ļ | 1     | CORDENADOR DO CURSO                   | 20/10/2020        | DEPARTAMENTO | OSTENSIVO |    | 9 | 1 |
| ĥ  | 1 | 2     | N EXTRATO DE ATA                      | 20/10/2020        | DEPARTAMENTO | OSTENSIVO |    | Q | 1 |
| r  | 4 | 3     | N PROJETO DE CURSO                    | 20/10/2020        | DEPARTAMENTO | OSTENSIVO |    | 9 | 1 |
| r  | 1 | 4     | N DIPLOMA                             | 20/10/2020        | DEPARTAMENTO | RESTRITO  |    | 9 | 1 |
| r  | 1 | 5     | 😰 JUSTIFICATIVA                       | 20/10/2020        | DEPARTAMENTO | OSTENSIVO |    | 9 | 1 |
| t  | 1 | 6     | COM RECURSO                           | 20/10/2020        | DEPARTAMENTO | OSTENSIVO |    | 9 | 1 |
| 1  | 4 | 7     | COM RECURSO                           | 20/10/2020        | DEPARTAMENTO | OSTENSIVO |    | 9 | 1 |
| ľ. | ł | \$    | CCAC B3 - DECLARACAO SERVIDORES - COM | 20/10/2020        | DEPARTAMENTO | OSTENSIVO |    | 9 | 1 |
| ľ  | 1 | 9     | JUSTIFICATIVA                         | 20/10/2020        | DEPARTAMENTO | OSTENSIVO |    | 9 | 1 |
| 1  | 1 | 10    | S PROPOSTA ORCAMENTARIA               | 19/10/2020        | DEPARTAMENTO | OSTENSIVO |    | 9 | 1 |
| 1  | 1 | 11    | S COTACAD                             | 19/10/2020        | DEPARTAMENTO | OSTENSIVO |    | 9 | 1 |
|    |   |       |                                       | Voltar Cancelar   | Continuar >> |           |    |   |   |

#### Dúvida? <a>especializacao.propg@ufpe.br</a> e <a>dpgl.propg@ufpe.br</a>

### Interessados

- Incluir como interessados
  - o Coordenador(a)
  - o Setor de Especialização (11.17.14)
    - especializacao.propg@ufpe.br
  - o FADE (11.01.36)
    - nucae@fade.org.br
  - o PROPLAN (11.10.08)
    - ufpe.proplan.convenios@ufpe.br

|                          | Dados do Interessado a Ser Inserido                       |  |
|--------------------------|-----------------------------------------------------------|--|
|                          | Categoria: 💿 Servidor 🔿 Aluno 🔿 Credor 🔿 Unidade 🔿 Outros |  |
| SERVIDOR                 |                                                           |  |
| Servidor: 🖈              |                                                           |  |
| Notificar Interessado: 🖈 | ● Sim ○ Não                                               |  |
| E-mail: \star            |                                                           |  |
|                          | Inserir                                                   |  |

#### Dúvida? especializacao.propg@ufpe.br e dpgl.propg@ufpe.br

# Enviar Processo

|               | INTERESSADOS INSERIDOS NO PROCESSO (4)                   | S       |          |   |
|---------------|----------------------------------------------------------|---------|----------|---|
| Identificador | Nome                                                     | E-mail  | Tipo     |   |
| 1670543       | [O(A) COORDENADOR(A)]                                    |         | Servidor | 0 |
| 111714        | SETOR DE ESPECIALIZACAO - PROPG                          | <u></u> | Unidade  | 0 |
| 110136        | FUNDAÇÃO DE APOIO AO DESENVOLVIMENTO DA UFPE - FADE - GR |         | Unidade  | 0 |
| 111008        | DIRETORIA DE CONVENIOS E CONTRATOS ACADEMICOS - PROPLAN  |         | Unidade  | 0 |

#### Dúvida? <a>especializacao.propg@ufpe.br</a> e <a>dpgl.propg@ufpe.br</a>

# Setor de Especialização 11.17.14

| Dados da Movimentação                                                     |        |  |
|---------------------------------------------------------------------------|--------|--|
| Data de Envio: 20/10/2020                                                 |        |  |
| Unidade de Origem: DEPARTAMENTO                                           |        |  |
| Destino: \star 🔿 Seguir Fluxo 🔘 Outra Unidade [ 🛛                         |        |  |
| Unidade de Destino: * 11.17.14 SETOR DE ESPECIALIZACAO - PROPG (11.17.14) |        |  |
| 🖃 📥 PRÓ-REITORIA DE PÓS-GRADUAÇÃO - PROPG (11.17)                         |        |  |
| ⊞      ☐ COORDENACAO ADMINISTRATIVA E FINANCEIRA - PROPG (11.17.04)       |        |  |
| 😑 😋 DIRETORIA DE POS-GRADUACAO LATO SENSU - PROPG (11.17.24)              |        |  |
| 🔄 😋 COORDENAÇÃO GERAL DOS CURSOS DE ESPECIALIZAÇÃO - PROPG (11.17.13      | 5)     |  |
| SECAO DE ACOMPANHAMENTO E AVALIACAO DE CURSOS DE ESPECIALIZ/              | ACAO - |  |
| SECAO DE FOMENTO E CRIACAO DE NOVOS CURSOS DE ESPECIALIZACAO              | - PROI |  |
| SETOR DE ESPECIALIZAÇÃO - PROPG (11.17.14)                                |        |  |
| COORDENAÇÃO GERAL DOS PROGRAMAS DE RESIDÊNCIAS - PROPO (11.17.2           | 9)     |  |
|                                                                           | 57     |  |
|                                                                           |        |  |
| EAD - PROPG (11.17.33)                                                    | •      |  |
| 4                                                                         | +      |  |

| DADOS COMPLEMENTARES  |                                                   |  |
|-----------------------|---------------------------------------------------|--|
| Tempo de Permanência: | (Em Dias) ?                                       |  |
| Urgente:              | ⊖ Sim                                             |  |
| Observações:          |                                                   |  |
|                       | (4000 caracteres/0 digitados)                     |  |
| Informar Despacho: 🕯  | Sim 🖲 Não                                         |  |
|                       | << Voltar Cancel r Continuar >>                   |  |
| Dúvida?               | especializacao.propg@ufpe.br e dpgl.propg@ufpe.br |  |

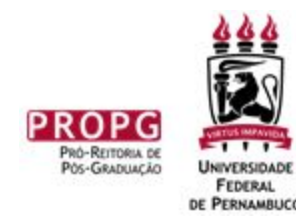

# Tutorial

### Como Fazer um Projeto de Curso de Pós-Graduação *Lato Sensu* (Especialização)

Pró-Reitoria de Pós-Graduação Diretoria de Pós-Graduação *Lato Sensu* Coordenação Geral dos Cursos de Especialização